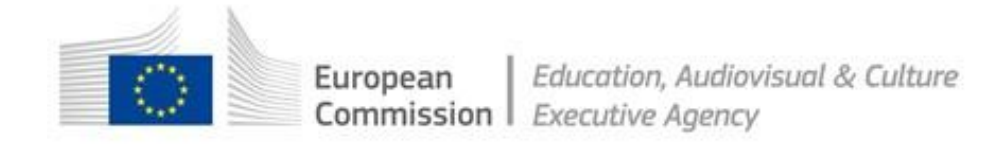

# Technikai útmutató pályázatok benyújtásához

Hogyan készítsünk, töltsünk ki és adjunk le pályázati anyagot az eŰrlap (eForm) segítségével

# TARTALOMJEGYZÉK

| Technikai útmutató pályázatok benyújtásához                                                 | 1         |
|---------------------------------------------------------------------------------------------|-----------|
| Tartalomjegyzék Hiba! A könyvjelző nem                                                      | létezik.  |
| Technikai követelmények                                                                     | 3         |
| A folyamat áttekintése                                                                      | 6         |
| A. Új pályázati jelentkezési eŰrlap elkészítése                                             | 7         |
| 1. LÉPÉS: SZERVEZETEK REGISZTRÁCIÓJA                                                        | 8         |
| Jelentkezési eŰrlap weblap                                                                  | 8         |
| 2. LÉPÉS: PROGRAM, FINANSZÍROZÁSI LEHETŐSÉGEK ÉS PÁLYÁZATI ŰRLAP NYELVÉNEK KIVÁLAS          | ZTÁSA.9   |
| 3. LÉPÉS: RÉSZTVEVŐ SZERVEZETEK KIVÁLASZTÁSA ÉS MEGHATÁROZÁSA                               |           |
| Szervezetek hozzáadása                                                                      | 12        |
| Szervezet(ek) eltávolítása                                                                  |           |
| A szervezetek listája elkészült                                                             | 14        |
| 4. LÉPÉS: A PÁLYÁZATI ŰRLAP LÉTREHOZÁSA ÉS MENTÉSE                                          | 15        |
| Mentse el a pályázati eŰrlapot                                                              | 16        |
| Partnerszervezetek listája nem érvényes                                                     | 17        |
| Elmentett űrlap – védett mezők                                                              | 19        |
| 5. LÉPÉS: A PÁLYÁZATI JELENTKEZÉSI LAP KITÖLTÉSE                                            | 20        |
| Általános útmutató                                                                          | 20        |
| Csatolmányok                                                                                |           |
| 6. LÉPÉS: HITELESÍTÉS ÉS BENYÚJTÁS                                                          | 30        |
| Az eŰrlap hitelesítése                                                                      | 30        |
| Az eŰrlap benyújtása                                                                        |           |
| Az eŰrlap nyomtatása                                                                        |           |
| B. A résztvevő szervezetek listájának módosítása és a meglévő pályázati                     |           |
| jelentkezési űrlap frissítése                                                               | 37        |
| Mikor használatos a 'korrigálás és frissítés' funkció?                                      |           |
| Mi történik az általam készített eŰrlappal és annak tartalmával?                            | 39        |
| 1. LÉPÉS: SZERVEZETEK REGISZTRÁCIÓJA                                                        | 40        |
| Jelentkezési eŰrlap Weblap                                                                  | 40        |
| 2. LÉPÉS: MEGLÉVŐ JELENTKEZÉSI ŰRLAP FELTÖLTÉSE                                             |           |
| Igazolja vissza, hogy a megfelelő eŰrlap került feltöltésre                                 | 41        |
| 3. LÉPÉS: A RÉSZTVEVŐ SZERVEZETEK LISTÁJÁNAK KORREKCIÓJA                                    |           |
| Meglévő résztvevő szervezetekkel kapcsolatos információk módosítása                         |           |
| 4. LÉPÉS: A JAVÍTOTT PÁLYÁZATI eŰRLAP ELKÉSZÍTÉSE ÉS MENTÉSE                                |           |
| Javított jelentkezési űrlap mentése                                                         |           |
| 5. LÉPÉS: A JAVÍTOTT PÁLYÁZATI JELENTKEZÉSI LAP KITÖLTÉSE                                   | 45        |
| 6. LÉPÉS: HITELESÍTÉS ÉS BENYÚJTÁS                                                          |           |
| Technikai segítségnyújtás                                                                   |           |
| 1. számú Melléklet – A pálvázati eŰrlapiával kapcsolatos konkrét táiékoztatás és utasítások | . Hiba! A |
| könyvjelző nem létezik.                                                                     |           |

# Technikai követelmények

A pályázati anyagok benyújtásához szükséges eŰrlap (eForm) olyan interaktív PDF formátumú adatlap, melynek használatához szükséges, hogy legalább az Adobe Reader szoftver telepítve legyen a számítógépén, annak érdekében, hogy azt ki tudja tölteni és le tudja adni.

A dokumentum létrehozása, letöltése és benyújtása "online" tevékenységek, de maga az űrlap kitöltése és érvényesítése az "offline" tevékenységi körbe tartozik.

#### Adobe Reader

A **minimum** verzió, vagyis az Adobe Reader legkorábbi verziója, aminek telepítve kell lenni a számítógépén, a 9. verzió. A 9. verziószámnál magasabb verziószámú szoftvert, például 9.1, X, XI, stb. természetesen használhat. Amennyiben a 9. verziónál **alacsonyabb** verziószámú Adobe Reader szoftverrel rendelkezik, nem fogja tudni kitölteni és benyújtni az eŰrlapot (eForm).

A szoftver ingyenes letöltéséhez vagy meglévő verziójának ingyenes magasabb verzióra cseréléséhez kövesse az alábbi linket az Adobe weblapjára. Amennyiben számítógépén nem rendelkezik adminisztrációs jogokkal, ennek a tevékenységnek a végrehajtásához szüksége lehet cégük IT osztályának beavatkozására. A letöltés megkezdése előtt meg kell adni a számítógépes operációs rendszerének típusát is.

#### http://get.adobe.com/reader/otherversions/

Amennyiben Adobe Acrobat (Standard) vagy Adobe Acrobat Professional szoftvereket használ, ezek verziószáma szintén 9-es vagy magasabb kell legyen.

A jelen Használati utasításban használt képernyőfelvételek (screenshot) az Adobe Reader 9. verziójának használatával készültek.

Az Adobe Reader használatához szükséges rendszerkövetelményeket, vagyis a számítógépének minimális specifikációit, az alábbi linkre kattintva tekintheti meg:

#### http://www.adobe.com/uk/products/reader/systemreqs/

#### Egyéb PDF olvasó szoftverek veszélyei

Bizonyos nem-Adobe gyártmányú PDF olvasókkal kapcsolatban köztudomású tény, hogy képesek az eŰrlap (eForm) fájl rontására (corruption), használhatatlanná és/vagy benyújthatatlanná téve azt. Ezt elkerülendő használjon Adobe Readert vagy az Adobe Acrobat termékek valamelyikét.

#### Internetkapcsolat és böngésző szoftver

Az online pályázati jelentkezési űrlap beszerzéséhez és beadásához internetkapcsolattal és általános böngésző szoftverrel kell rendelkeznie.

#### Az Adobe Reader és Adobe Acrobat bizonyos verzióiban használatos biztonsági beállítások

Amennyiben az Adobe Reader vagy Adobe Acrobat olyan verzióját használja, amely **Fokozott biztonsági** beállításokat használ, nagyon valószínű, hogy ez a beállítás meg fogja akadályozni az eŰrlap (eForm) beadását. Az Adobe Reader és Adobe Acrobat szóban forgó verziói:

- 9.3 vagy magasabb 9. főverziószámú verzió (beleértve az alverziókat is, pl. 9.3.1, 9.4.2 stb);
- bármely X verzió (beleértve az alverziókat is, pl. 10.0.1);
- az X verziónál bármely magasabb főverzió vagy alverzió, pl. XI verzió.

#### Pályázatok

A Fokozott biztonsági beállítást az alábbi menüvonalon keresztül lehet kikapcsolni:

#### Szerkesztés > Beállítások > Biztonság (Fokozott) (Edit > Preferences > Security (Enhanced))

Távolítsa el a Fokozott Biztonság Engedélyezése (*Enable Enhanced Security*) dobozból a kijelölést és kattintson az OK gombra. Amint az űrlap benyújtása megtörtént, visszakapcsolhatja a Fokozott Biztonság funkciót. Bővebb, képernyőfelvételeket (screenshot) is tartalmazó információért forduljon a kapcsolódó 'Ismert hibák' ('Known Issue') szekcióhoz az EACEA eŰrlap (eForm) weblapon:

#### http://eacea.ec.europa.eu/eforms/index\_en.php#issues

Itt arról is talál információt, hogy hogyan tudja 'megbízható'nak jelölni az eŰrlapját (eForm), annak érdekében, hogy a Fokozott biztonság bekapcsolt állapota ellenére is le tudja adni azt.

#### Európai Bizottsági Ügyfélazonosító – ECAS

Az eŰrlap (eForm) készítésével kapcsolatos minden rendszerbe a hozzáférés hitelesítése az Európai Bizottság Hitelesítési Szolgáltatásán (European Commission's Authentication Service [ECAS]) keresztül történik. A pályázatokra jelentkezőknek tehát rendelkezniük kell ECAS ügyfélazonosítóval. Amennyiben ilyennel még nem rendelkezik, kérjük látogasson el az ECAS regisztrációs oldalára, ahol létrehozhatja ügyfélazonosítóját, beleértve az ECAS felhasználói nevét és jelszavát is. Az oldal az alábbi linkre kattintva érhető el:

https://webgate.ec.europa.eu/cas/eim/external/register.cgi

#### Ellenőrizze internetkapcsolatát

Az Internetkapcsolat ellenőrzése (*Test your connection*) gomb az eŰrlap (eForm) összes oldalának alján megjelenik. Nyomja meg ezt a gombot, hogy visszaigazolást nyerjen atekintetben, hogy számítógépének beállításai, illetve internetkapcsolata és annak beállításai lehetővé teszik és engedélyezik, hogy az EACEA szerverével sikeres kapcsolatot hozzon létre. Ez a tevékenység még nem elegendő a benyújtási folyamat sikeres végrehajtásához, pusztán csak visszaigazolást nyerhet arról, hogy képes a benyújtást végrehajtani. Amennyiben a teszt sikeres, a következő üzenetet fogja látni űrlapjának alján: 'The connection test succeeded' ('Az internetkapcsolat ellenőrzése sikeres'). Amennyiben a teszt sikertelen, a következő üzenetet fogja látni űrlapjának alján: 'The connection test failed' ('Az internetkapcsolat ellenőrzése sikertelen'). Az utóbbi esetben kérjuk forduljon az eŰrlap (eForm) weboldalának 'Known issues' ('Ismert hibák') szekciójához, ahol általános tanácsokat olvashat a beállításokkal, stb. kapcsolatban.

Az internetkapcsolat ellenőrzése során egy biztonsági figyelmeztetés jelenhet meg a képernyőjén:

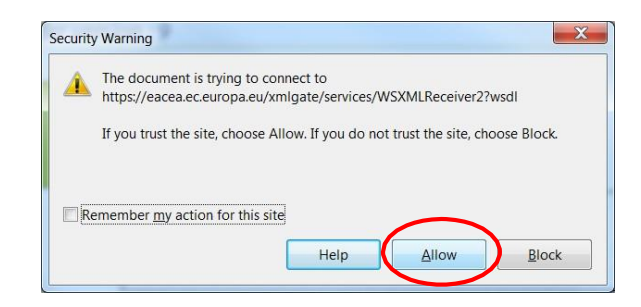

Amennyiben ezzel a figyelmeztető üzenettel találkozik, kattintson az Engedélyezés (*Allow*) gombra a teszt folytatásához.

Bizonyos esetekben egy második figyelmeztető üzenet is megjelenhet. Ebben az esetben ismét kattintson az Engedélyezés (Allow) gombra a teszt folytatásához.

**Figyelem!** A sikeres internetkapcsolat ellenőrzés csak addig érvényes, amíg a teszteléshez használt környezet és a beállítások változatlanok maradnak! Amennyiben űrlapját áthelyezi egy másik számítógépre, átvált egy másik internetböngésző vagy szolgáltató használatára, vagy megváltoztatja internetes, böngésző illetve PDF szoftver beállításait, az internetkapcsolat ellenőrzését újra végre

kell hajtania.

#### Tanács Apple/Macintosh Felhasználóknak

Az eŰrlapot (eForm) kizárólag az Adobe Reader vagy valamely Adobe Acrobat termékkel lehet megnyitni és kitölteni. Tehát a Mac Preview megtekintő szoftverrel nem lehet az eŰrlapot (eForm) megnyitni és dolgozni benne.

Kérjük tehát, hogy amennyiben az alapértelmezett dokumentum megtekintő szoftvere a Mac Preview, akkor is valamely fent említett Adobe termék segítségével nyissa meg az eŰrlapot (eForm). Ez vonatkozik mind az űrlap letöltésekor történő megnyitására – amennyiben megkísérli megnyitni a dokumentumot még annak letöltése előtt – , mind pedig az űrlap általános kitöltésére és benyújtására. Az ezzel kapcsolatos részletesebb segítségnyújtásért az alábbi linkre kattintva forduljon az EACEA eŰrlap (eForm) honlapján az 'Ismert hibák' ('Known Issues') szekcióhoz:

http://eacea.ec.europa.eu/eforms/index\_en.php#issues

# A folyamat áttekintése

A pályázati jelentkezési folyamat a pályázati anyagok interneten keresztül történő

elektronikus benyújtásához kötött. Az alábbi sematikus ábrákon láthatóak az ehhez

szükséges lépések.

Az első sematikus ábra – az 'A' diagram – azokat a lépéseket mutatja be, amelyek megtétele egy teljesen új jelentkezési eŰrlap (eForm) elkészítéséhez szükségesek.

A második sematikus ábra – a 'B' diagram – azokat a lépéseket mutatja be, amelyeket akkor kell megtenni, ha szükséges módosítani a projektben résztvevő szervezetek listáját. (A 'meglévő' pályázati jelentkezés olyan eŰrlap (eForm), amelyet már korábban Ön létrehozott, elmentett és feltehetően elkezdett kitölteni, de még nem került benyújtásra.)

A. Új pályázati jelentkezési eŰrlap (eForm) létrehozása

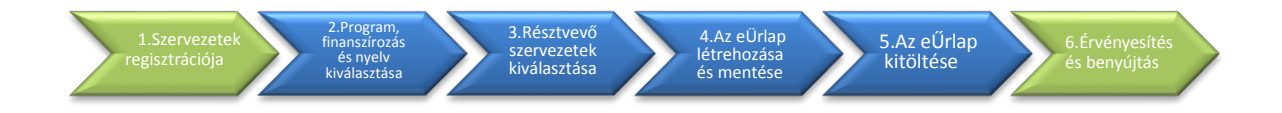

#### B.A projektben résztvevő szervezetek listájának módosítása és a meglévő eŰrlap (eForm) frissítése

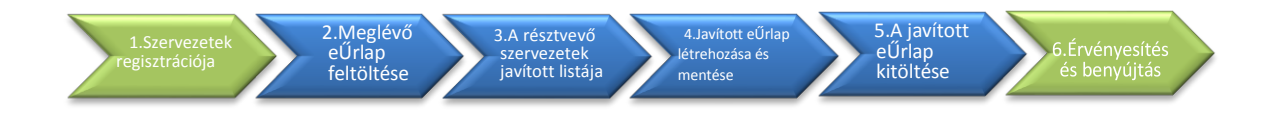

# A. Új pályázati jelentkezési eŰrlap elkészítése

# 1. LÉPÉS: SZERVEZETEK REGISZTRÁCIÓJA

A pályázati anyag benyújtásának első lépése az EAC/EACEA Résztvevői Portálon történik.

Az eŰrlap (eForm) létrehozásának előfeltétele, hogy a jelentkező biztosítsa, hogy az összes olyan szervezet, amely részt vesz a pályázati jelentkezésben, regisztrálva legyen az EAC/EACEA Résztvevői Portálon. Minden, a Résztvevői Portálon regisztrált szervezet automatikusan kap egy egyedi Résztvevői Azonosító Kódot (Participant Identification Code (PIC)). A PIC egy olyan 9 jegyű számkód, ami segíti az Európai Bizottságot és annak Ügynökségeit a résztvevők azonosításában. A résztvevők és a Bizottság közötti minden támogatással kapcsolatos interakcióhoz szükséges ez a kód.

Amennyiben egy szervezetnek nincsen PIC kódja, az nem vehet részt pályázati jelentkezésben.

Annak érdekében, hogy regisztrálni tudja szervezetét a Résztvevői Portálon, szüksége van egy ECAS fiókra. Amennyiben nem rendelkezik ECAS fiókkal, jelen használati utasítás 'Gyakorlati követelmények' részében megtalálható egy közvetlen link az ECAS regisztrációs weblaphoz (csak kattintson az 'Új felhasználó?' ('Are you a new user?') linkre).

A Résztvevői Portál eléréséhez kövesse a következő linket:

#### Belépés a Résztvevői Portálba

Amennyiben szervezete részt vett már a 7. Keretprogram (Kutatás) [7<sup>th</sup> Framework Programme (Research)] valamelyikében, akkor nagyon valószínű, hogy már rendelkezik PIC kóddal. A meglévő PIC kódok között a 'Saját szervezetem' ('My Organisation') menüpontban tud keresni.

Szerevezetének regisztrációja a Résztvevői Portálon nem tart tovább 10 percnél. A szervezetével kapcsolatos dokumentumok feltölthetőek a portálra. Kérjük, figyelmesen olvassa el az általunk kért dokumentumok és információk listáját, hogy pontosan tisztában legyen azzal, mely támogató dokumentációt kell a portálra feltölteni.

Figyelem: egy személy nem kizárólag a saját szervezetét regisztrálhatja, hanem más szervezet "megbízásából" a megbízó szervezetet is. Ez nagyobb együttműködések esetében hasznos lehet. Mindazonáltal, elkerülendő a lehetséges konfliktusokat és tévedéseket/félreértéseket, a "megbízásból" történő regisztrációt csak abban az esetben használják, amikor kifejezetten szükséges.

Amint az első lépést végrehajtotta, keresse fel az EACEA Jelentkezési eŰrlap weblapját (Application eForm Homepage).

#### Jelentkezési eŰrlap weblap

Az alábbi linkre kattintva eljutunk az EACEA Jelentkezési eŰrlap weblapjára:

#### Jelentkezési eŰrlap weblap

Figyelmesen olvassa át a weblapon feltüntetett fontos pontokat.

Amennyiben értelmezte és, ahol szükséges volt, utánanézett a listázott pontoknak, elkezdheti elkészíteni jelentkezési eŰrlapját a Create new application for funding (Új támogatási pályázati

jelentkezési lap létrehozása) gombra kattintva:

Create new application for funding

Pályázatok

# 2. LÉPÉS: PROGRAM, FINANSZÍROZÁSI LEHETŐSÉG ÉS eŰRLAP NYELVÉNEK KIVÁLASZTÁSA

A következő lépés a program, a finanszírozási lehetőség és az eŰrlap nyelvének kiválasztása.

Három számozott instrukció fog egymást követően megjelenni

képernyőjén.

<u>1. Instrukció</u>

Válassza ki azt a támogatási programot, amely érdekes lehet az Ön számára és kattintson a Search (Keresés) gombra:

| 1 | 1. Select a programme name and click on search |  |        |  |  |  |  |
|---|------------------------------------------------|--|--------|--|--|--|--|
|   |                                                |  |        |  |  |  |  |
|   | Select Programme name                          |  | Search |  |  |  |  |
|   | Select Programme name                          |  |        |  |  |  |  |
|   | ERASMUS MUNDUS                                 |  |        |  |  |  |  |
|   | Erasmus+                                       |  |        |  |  |  |  |
|   | EUROPE FOR CITIZENS                            |  |        |  |  |  |  |
|   | CREATIVE EUROPE                                |  |        |  |  |  |  |

A keresést követően az Ön által választott támogatási programhoz tartozó finanszírozási lehetőségek listája jelenik meg képernyőjén egy táblázat formájában:

| ATIVE EUROPE V Search | ltt tu<br>olda<br>talál | dja beállítani az<br>Ianként mutato<br>Iatok számát | tt Találato<br>szűrése                                           | k                                                  |                     |                        |
|-----------------------|-------------------------|-----------------------------------------------------|------------------------------------------------------------------|----------------------------------------------------|---------------------|------------------------|
| 10 • entries          |                         |                                                     |                                                                  | Filter search result                               | is:                 |                        |
| Programme Guide /     | Programme name 🔶        | Sub-programme name 🔶                                | Action name 🔶                                                    | Sub-action name 🔶                                  | Submission<br>opens | Submission<br>deadline |
| EACEA/XX/XXX          | CREATIVE EUROPE         | MEDIA                                               | Audience Development                                             | NA                                                 | 01/06/2013          | 02/04/2014             |
| EACEA/XX/XXX          | CREATIVE EUROPE         | MEDIA                                               | Capacity Building/Training                                       | NA                                                 | 01/06/2013          | 02/04/2014             |
| EACEA/XX/XXX          | CREATIVE EUROPE         | MEDIA                                               | Cinema Network                                                   | NA                                                 | 01/06/2013          | 02/04/2014             |
| EACEA/XX/XXX          | CREATIVE EUROPE         | CULTURE SUB-PROGRAMME                               | Cooperation measures                                             | Catergory 1 Smaller scale projects                 | 01/06/2013          | 04/02/2014             |
| EACEA/XX/XXX          | CREATIVE EUROPE         | CULTURE SUB-PROGRAMME                               | Cooperation measures                                             | Catergory 2 Larger scale projects                  | 01/06/2013          | 04/02/2014             |
| EACEA/XX/XXX          | CREATIVE EUROPE         | MEDIA                                               | Coproduction funds                                               | NA                                                 | 01/06/2013          | 02/04/2014             |
| EACEA/XX/XXX          | CREATIVE EUROPE         | MEDIA                                               | Development Single Project<br>Cinema/Television/Digital platform | Development Single Project<br>Animation            | 01/06/2013          | 04/02/2014             |
| EACEA/XX/XXX          | CREATIVE EUROPE         | MEDIA                                               | Development Single Project<br>Cinema/Television/Digital platform | Development Single Project<br>Creative Documentary | 01/06/2013          | 04/02/2014             |
| EACEA/XX/XXX          | CREATIVE EUROPE         | MEDIA                                               | Development Single Project<br>Cinema/Television/Digital platform | Development Single Project Fiction                 | 01/06/2013          | 04/02/2014             |
| EACEA/XX/XXX          | CREATIVE EUROPE         | MEDIA                                               | Development Single Project<br>Cinema/Television/Digital platform | Development Single Project<br>Animation            | 01/03/2014          | 01/09/2014             |
|                       | Navig                   | álác a találatok (                                  |                                                                  | First Previous                                     | 1 2 3               | Next Last              |

Amennyiben hibázik vagy más program nyújtotta lehetőségeket kíván böngészni, egyszerűen válasszon egy másik támogatási programot és ismét kattintson a *Search (Keresés)* gombra.

A keresési eredményeket szűrheti a találatok szűkítése érdekében a gépelés-közbeni-szűrés szolgáltatás használatával. Ez a szolgáltatás a szűrőszó begépelésével egyidőben a találatokat tartalmazó táblázatban megkeresi a begépelt szűrőszót, pl.:

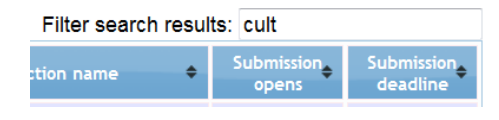

| Programme Guide /<br>Call for Proposals | Programme name  | Sub-programme name    | Action name 🔹 🗣       | Sub-action name                    | Submission<br>opens | Submission<br>deadline |
|-----------------------------------------|-----------------|-----------------------|-----------------------|------------------------------------|---------------------|------------------------|
| EACEA/XX/XXX                            | CREATIVE EUROPE | CULTURE SUB-PROGRAMME | Cooperation measures  | Catergory 1 Smaller scale projects | 01/06/2013          | 04/02/2014             |
| EACEA/XX/XXX                            | CREATIVE EUROPE | CULTURE SUB-PROGRAMME | Cooperation measures  | Catergory 2 Larger scale projects  | 01/06/2013          | 04/02/2014             |
| EACEA/XX/XXX                            | CREATIVE EUROPE | CULTURE SUB-PROGRAMME | Literary Translations | Two year projects                  | 01/06/2013          | 02/04/2014             |
| EACEA/XX/XXX                            | CREATIVE EUROPE | CULTURE SUB-PROGRAMME | Literary Translations | Framework partnership              | 01/06/2013          | 02/04/2014             |
| EACEA/XX/XXX                            | CREATIVE EUROPE | CULTURE SUB-PROGRAMME | Networks              | NA                                 | 01/06/2013          | 02/04/2014             |
| EACEA/XX/XXX                            | CREATIVE EUROPE | CULTURE SUB-PROGRAMME | Platforms             | NA                                 | 01/06/2013          | 02/04/2014             |

#### 2. Instrukció

Válassza ki az Önnek leginkább megfelelő támogatási formát (tevékenység/résztevékenység) belekattintva a táblázat vonatkozó sorába:

| EATIVE EUROPE Search                    | 2. Click or        | n a row to select y   | our funding opport                                               | tunity.                                 |                     |                        |
|-----------------------------------------|--------------------|-----------------------|------------------------------------------------------------------|-----------------------------------------|---------------------|------------------------|
| now 10 💌 entries                        |                    | $\sim$                |                                                                  | Filter search resul                     | ts:                 |                        |
| Programme Guide /<br>Call for Proposals | Programme name 🔷 🕈 | Sub-programme name 🔶  | Action name 🔶                                                    | Sub-action name                         | Submission<br>opens | Submission<br>deadline |
| EACEA/XX/XXX                            | CREATIVE EUROPE    | MEDIA                 | Audience Development                                             | NA                                      | 01/06/2013          | 02/04/2014             |
| EACEA/XX/XXX                            | CREATIVE EUROPE    | MEDIA                 | Capacity Building/Training                                       | NA                                      | 01/06/2013          | 02/04/2014             |
| EACEA/XX/XXX                            | CREATIVE EUROPE    | MEDIA                 | Cinema Network                                                   | NA                                      | 01/06/2013          | 02/04/2014             |
| EACEA/XX/XXX                            | CREATIVE EUROPE    | CULTURE SUB-PROGRAMME | Cooperation measures                                             | Catergory 1 Smaller scale projects      | 01/06/2013          | 04/02/2014             |
| EACEA/XX/XXX                            | CREATIVE EUROPE    | CULTURE SUB-PROGRAMME | Cooperation measures                                             | Catergory 2 Larger scale projects       | 01/06/2013          | 04/02/2014             |
| EACEA/XX/XXX                            | CREATIVE EUROPE    | MEDIA                 | Coproduction funds                                               | NA                                      | 01/06/2013          | 02/04/2014             |
| EACEA/XX/XXX                            | CREATIVE EUROPE    | MEDIA                 | Development Single Project<br>Cinema/Television/Digital platform | Development Single Project<br>Animation | 01/06/2013          | 04/02/2014             |

A kiválasztott támogatási forma ezután az Ön képernyőjének tetején megjelenik, valamint a találatokat tartalmazó táblázatban kiemelve válik láthatóvá:

| Programme details and application I     | anguage version                                                 |                       |                                                                  |                                         |                     |                       |
|-----------------------------------------|-----------------------------------------------------------------|-----------------------|------------------------------------------------------------------|-----------------------------------------|---------------------|-----------------------|
| Programme name                          | Sub-programme name                                              | Action name           | Sub-action name                                                  | Submission ope                          | ns Submissio        | n deadline            |
| CREATIVE EUROPE                         | CULTURE Cooperation measures Catergory 1 Smaller scale projects |                       | cale projects 10/12/2013                                         | 05/03/201                               | 5                   |                       |
| Application form language version       |                                                                 |                       |                                                                  |                                         |                     |                       |
| Please select a language •              |                                                                 |                       |                                                                  |                                         |                     |                       |
| Previous step                           |                                                                 |                       |                                                                  |                                         |                     |                       |
| REATIVE EUROPE                          |                                                                 |                       |                                                                  |                                         |                     |                       |
| thow 10 🔻 entries                       |                                                                 |                       |                                                                  | Filter search resu                      | Its:                |                       |
| Programme Guide /<br>Call for Proposals | Programme name 🗢                                                | Sub-programme name 🗢  | Action name 🔶                                                    | Sub-action name                         | Submission<br>opens | Submissio<br>deadline |
| EACEA/XX/XXX                            | CREATIVE EUROPE                                                 | MEDIA                 | Audience Development                                             | NA                                      | 01/06/2013          | 02/04/201             |
| EACEA/XX/XXX                            | CREATIVE EUROPE                                                 | MEDIA                 | Capacity Building/Training                                       | NA                                      | 01/06/2013          | 02/04/201             |
| EACEA/XX/XXX                            | CREATIVE EUROPE                                                 | MEDIA                 | Cinema Network                                                   | NA                                      | 01/06/2013          | 02/04/201             |
| EACEA/XX/XXX                            | CREATIVE EUROPE                                                 | CULTURE SUB-PROGRAMME | Cooperation measures                                             | Catergory 1 Smaller scale projects      | 01/06/2013          | 04/02/201             |
| EACEA/XX/XXX                            | CREATIVE EUROPE                                                 | CULTURE SUB-PROGRAMME | Cooperation measures                                             | Catergory 2 Larger scale projects       | 01/06/2013          | 04/02/201             |
| EACEA/XX/XXX                            | CREATIVE EUROPE                                                 | MEDIA                 | Coproduction funds                                               | NA                                      | 01/06/2013          | 02/04/201             |
| EACEA/XX/XXX                            | CREATIVE EUROPE                                                 | MEDIA                 | Development Single Project<br>Cinema/Television/Digital platform | Development Single Project<br>Animation | 01/06/2013          | 04/02/201             |
| EACEA/XX/XXX                            | CREATIVE EUROPE                                                 | MEDIA                 | Development Single Project                                       | Development Single Project              | 01/06/2013          | 04/02/201             |

Emellett egy, a készítendő eŰrlap nyelvének kiválasztására alkalmas legördülő lista is megjelenik az oldalon.

Amennyiben tévedésből nem az Önnek leginkább megfelelő támogatási formát választotta, egyszerűen a korábbiak alapján leírt módon válasszon egy másikat a találatokat tartalmazó táblázatból, és pillanatok alatt az jelenik meg képernyője tetején, illetve válik kijelöltté a táblázatban, lecserélve az ezt megelőző kiválasztást.

Amennyiben úgy dönt, hogy mégis inkább egy másik támogatási programot választana, használja a *Previous step (Előző lépés)* gombot, visszatérve az ezt megelőző választási lehetőségek képernyőjéhez.

#### Instrukció 3

A támogatási forma kiválasztása után a képernyőjén megjelenő legördülő listából válassza ki a készítendő eŰrlap Önnek leginkább megfelelő nyelvét:

| Programme name                             | Sub-programme name | Action name          |
|--------------------------------------------|--------------------|----------------------|
| 3. Select the application language version | CULTURE            | Cooperation measures |
|                                            |                    |                      |
| Please select a language 💌                 |                    |                      |
|                                            |                    |                      |
|                                            |                    |                      |

Kérjük, vegye figyelembe, hogy bizonyos támogatási formák esetén az eŰrlap csak meghatározott számú nyelven elérhető. Amint kiválasztotta a kívánt nyelvet, a *Next step (Következő lépés)* gomb automatikusan megjelenik képernyőjén:

| Programme name                    | Sub-programme name | Action name          |
|-----------------------------------|--------------------|----------------------|
| CREATIVE EUROPE                   | CULTURE            | Cooperation measures |
| Application form language version |                    |                      |
| EN                                |                    |                      |
|                                   |                    |                      |

A *Next step (Következő lépés)* nem jelenik meg addig, amíg nem választotta ki a támogatási formát **ÉS** a nyelvet!

Kattintson a *Next step (Következő lépés)* gombra és folytassa a harmadik lépéssel, a résztvevő szervezetek listájának kiválasztásával és meghatározásával.

# 3. LÉPÉS: RÉSZTVEVŐ SZERVEZETEK KIVÁLASZTÁSA ÉS MEGHATÁROZÁSA

Az első lépés végrehajtásakor beszerezte a pályázatában résztvevő szervezetek PIC-kódját. Most ezeknek a PIC-kódoknak a használatával létre kell hoznia a résztvevő szervezetek listáját. A Pályázatra Jelentkező Szervezetet is ebben a lépésben állítjuk be.

#### Szervezetek hozzáadása

Mindegyik, az Önök pályázatában valamely módon résztvevő szervezetnek be kell írni a PIC-kódját, majd az Add to list (Hozzáadás a listához) gombra kattintani:

|                                                                                                    | Application for funding: selection of the pa                                                                                                    | articipating organisation(s)                                                                       |
|----------------------------------------------------------------------------------------------------|----------------------------------------------------------------------------------------------------|----------------------------------------------------------------------------------------------------|
| List of participating org<br>For each organisation part<br>To search for a PIC using of<br>PIC number:<br>PIC<br>Miközben hozzáa<br>látható listán kezc<br>List of participating or<br>For each organisation par<br>To search for a PIC using<br>PIC number: | Add to list<br>reganisation(s)<br>Add to list<br>Add to list<br>reganisation name, click here to be directed to the EACEA Participant Portal.<br>Add to list<br>Name<br>dja a szervezeteket, azok egy, a képernyőn jól<br>denek megjelenni.<br>rrganisation(s)<br>rrticipating in the application, enter the organisation's PIC number and click Add to list.<br>e.g. the organisation name, click here to be directed to the EACEA Participant Portal.<br>Add to list | Írjon be egy PIC-kódot és<br>kattintson az <i>Add to list<br/>(Hozzáadás a listához)</i><br>gombra |
| PIC<br>1 949835156                                                                                                    | Name UK Organisation Name                                                                                                    |                                                                                                    |

#### Válasszon Pályázó Szervezetet

Teendők, amikor EGYETLEN RÉSZTVEVŐ SZERVEZET VESZ RÉSZT a pályázati folyamatban

Amennyiben csak **egyetlen** szervezet vesz részt az Önök pályázatában, kattintson a *Next step* (*Következő lépés*) gombra szervezetének hozzáadása után. A következő oldalon visszaigazolhatja majd a különféle kiválasztásokat és beállításokat. Ebben az esetben a listájához adott szervezetet automatikusan Pályázó Szervezetként határozza meg a rendszer.

Teendők, amikor **KETTŐ VAGY TÖBB** SZERVEZET VESZ RÉSZT a pályázati folyamatban

Amint egy második résztvevő szervezetet is hozzáad a listához, egy új legördülő lista jelenik meg a résztvevő szervezetek listája fölött. Ebben a menüpontban lehet meghatározni, hogy mely szervezet legyen a Pályázó Szervezet:

| Appli                                | cant organisation                                                                                 |                                                                                                    |                                                                                                    |
|--------------------------------------|---------------------------------------------------------------------------------------------------|----------------------------------------------------------------------------------------------------|----------------------------------------------------------------------------------------------------|
| Import<br>autom<br>Once th<br>before | ant information! The<br>atically appear as the<br>e application eForm I<br>creating your applicat | Applicant organisation is always listed as the <b>first</b> organisation in an application eForm. Consequently, when you create y<br>irst partner in the eForm.<br>Is been created, it is not possible to switch the role of Applicant Organisation to a different partner organisation. For this<br>in eForm. | our application eForm, the Applicant Organisation selected below will<br>reason, it's essential to unequivocally establish the applicant organisation |
| Select                               | the Applicant Organis                                                                             | tion: -                                                                                                    |                                                                                                    |
| Listo                                | f participating orga                                                                              | isation(s)                                                                                                    |                                                                                                    |
| For eac<br>To sea                    | ch organisation partici<br>rch for a PIC using e.g                                                | ating in the application, enter the organisation's PIC number and click Add to list,<br>the organisation name, click <u>here</u> to be directed to the EACEA Participant Portal.                                                                                                    |                                                                                                    |
| PIC nur                              | nber:                                                                                             | Add to list                                                                                                    |                                                                                                    |
| -                                    | PIC                                                                                               | Name                                                                                                    | Country                                                                                                    |
| 1                                    | 949835156                                                                                         | UK Organisation Name                                                                                                    | ик 🔳                                                                                                    |
| z                                    | 949834865                                                                                         | BE Organisation Name                                                                                                    | BE                                                                                                    |

Ezt az új menüpontot kell arra használni, hogy megjelöljük a szervezetek listájában azt a szervezetet, amelyik a Pályázó Szervezet szerepét be fogja tölteni. Amennyiben a Pályázó Szervezet már szerepel a listában, innen kiválaszthatjuk a legördülő lista segítségével. Természetesen felviheti a listára az összes résztvevő szervezetet előbb, és elég csak azután, a teljes listából kiválasztani a Pályázó Szervezetet.

A Pályázó Szervezetként megjelölt szervezetet pink színű szövegkiemeléssel jelöli a rendszer:

| List o             | List of particlpating organisation(s)                                                                                                    |                      |         |  |  |  |  |  |
|--------------------|----------------------------------------------------------------------------------------------------|----------------------|---------|--|--|--|--|--|
| For eac<br>To sear | For each organisation participating in the application, enter the organisation's PIC number and click Add to list.<br>To search for a PIC using e.g. the organisation name, click here to be directed to the EACEA Participant Portal. |                      |         |  |  |  |  |  |
| PIC nun            | nber:                                                                                                    | Add to list          |         |  |  |  |  |  |
|                    | PIC                                                                                                    | Name                 | Country |  |  |  |  |  |
| 1                  | 949835156                                                                                                    | UK Organisation Name | UK      |  |  |  |  |  |
| 2                  | 949834865                                                                                                    | BE Organisation Name | BE      |  |  |  |  |  |
| 3                  | 949834768                                                                                                    | FR Organisation Name | FR      |  |  |  |  |  |
| 4                  | 949834671                                                                                                    | DE Organisation Name | DE      |  |  |  |  |  |

Függetlenül attól, hogy melyik szervezetet jelölte meg Pályázó Szervezetként, a jelen folyamat során végül létrehozott eŰrlapban az a szervezet fog **elsőként** szerepelni. A Pályázó Szervezet mindig az első szervezet az eŰrlapban.

#### <u>Fontos!</u> Amint létrehozta pályázati űrlapját, már nem lehetséges a Pályázó Szervezet szerepét másik szervezetre átruházni.

Amennyiben a pályázati űrlap létrehozását követően a Pályázati Szervezet szerepe és felelősségi körei más szervezetre hárulnak, el kell vetnie a már létrehozott pályázati űrlapot és ismét egy vadonatújat kell létrehoznia.

#### A Koordinátor kiválasztása

A koordináló szervezet kiválasztását, amennyiben ilyenre szükség van, magán a pályázati adatlapon kell megjelölni és kezelni. Nem szükséges a résztvevő szervezetek listájának megjelölésekor meghatározni, hogy mely szervezet fogja majd betölteni a Koordinátor/Koordináló Szervezet szerepét.

#### Szervezet(ek) eltávolítása

Amennyiben szeretne egy szervezetet a listáról eltávolítani, pipálja be a vonatkozó négyzetet és...

|       | PIC               | Name                      |          | Country |  |
|-------|-------------------|---------------------------|----------|---------|--|
| 1     | 949835156         | UK Organisation Name      |          | UK      |  |
| 2     | 949834865         | BE Organisation Name      | $\wedge$ | BE      |  |
| 3     | 949834768         | FR Organisation Name      |          | FR      |  |
| 4     | 949834671         | DE Organisation Name      |          | DE      |  |
| ezutá | n kattintson a Re | emove checked organisatio | on(s)    |         |  |

...ezután kattintson a *Remove checked organisation(s* (*Bejelölt szervezetek eltávolítása*) gombra.

Remove checked organisation(s)

Amennyiben egyszerre több szervezetet kíván eltávolítani, a fenti módon jelölje be az összes vonatkozó sort.

Amennyiben az összes sort el kívánja távolítani, elegendő az oszlop tetején lévő dobozt bepipálni...

|                                | Country |          |  |  |
|--------------------------------|---------|----------|--|--|
|                                | UK      |          |  |  |
|                                | BE      |          |  |  |
|                                | FR      | <b>V</b> |  |  |
|                                | DE      |          |  |  |
| Remove checked organisation(s) |         |          |  |  |

...ezután kattintson a Remove checked organisation(s) (Bejelölt szervezetek eltávolítása) gombra.

## A szervezetek listája elkészült

Amint megjelölte a Pályázó Szervezetet, a *Next Step (Következő lépés)* gomb megjelenik a lap alján. Amint kiválasztotta a Pályázó Szervezetet, a *Next Step (Következő lépés)* gombot hozzáadja a rendszer a lap aljához. Amint befejezte a résztvevő szervezetek listájának összeállítását, kattintson a *Next Step (Következő lépés)* gombra a következő oldalra való továbblépéshez, ahol lehetősége nyílik a kiválasztott opciókat visszaigazolni és létrehozni a pályázati űrlapot:

| Applic<br>mporta<br>nutoma<br>Once the<br>pefore c  | cant organisation<br>ant information! The<br>atically appear as the<br>e application eForm I<br>creating your applicati | Applicant organisation is always listed as the <b>first</b> organisation in an application eForm. Consequently, when you create your r<br>first partner in the eForm.<br>as been created, it is not possible to switch the role of Applicant Organisation to a different partner organisation. For this reas<br>on eForm. | application eForm, the Applicant Organisation selecte | ed below will<br>ant organisatio |
|-----------------------------------------------------|----------------------------------------------------------------------------------------------------|----------------------------------------------------------------------------------------------------|-------------------------------------------------------|----------------------------------|
| Select th                                           | he Applicant Organis                                                                                                    | ation: BE Organisation Name 💌                                                                                                    |                                                       |                                  |
| or each                                             | h organisation partici<br>ch for a PIC using e.g                                                                        | pating in the application, enter the organisation's PIC number and click. Add to list.<br>. the organisation name, click here to be directed to the EACEA Participant Portal.                                                                                                    |                                                       |                                  |
| or each<br>o searc<br>PIC num                       | h organisation partici<br>ch for a PIC using e.g<br>nber:                                                               | pating in the application, enter the organisation's PIC number and click. Add to list.<br>the organisation name, click here to be directed to the EACEA Participant Portal.                                                                                                    | Country                                               |                                  |
| For each<br>To search<br>PIC num                    | h organisation partici<br>ch for a PIC using e.g<br>nber:<br>PIC<br>949835156                                           | pating in the application, enter the organisation's PIC number and click Add to list.<br>the organisation name, click here to be directed to the EACEA Participant Portal.                                                                                                    | Country<br>UK                                         |                                  |
| For each<br>To searc<br>PIC num                     | h organisation partici<br>ch for a PIC using e.g<br>nber:<br>949835156<br>949834865                                     | Pating in the application, enter the organisation's PIC number and click Add to list.<br>the organisation name, click here to be directed to the EACEA Participant Portal.<br>Add to list<br>Name<br>UK Organisation Name<br>BE Organisation Name                                                                         | Country<br>UK<br>BE                                   |                                  |
| For each<br>To search<br>PIC num<br>1<br>2<br>3     | h organisation partici<br>ch for a PIC using e.g<br>nber:<br>949835156<br>949834865<br>949834768                        | pating in the application, enter the organisation's PIC number and click Add to list.<br>the organisation name, click here to be directed to the EACEA Participant Portal.<br>Add to list<br>Name<br>UK Organisation Name<br>EE Organisation Name<br>FR Organisation Name                                                 | Country<br>UK<br>BE<br>FR                             |                                  |
| For each<br>To searc<br>PIC num<br>1<br>2<br>3<br>4 | h organisation partici<br>ch for a PIC using e.g<br>nber:<br>949835156<br>949834865<br>949834768<br>949834768           | pating in the application, enter the organisation's PIC number and click Add to list.<br>the organisation name, click here to be directed to the EACEA Participant Portal.<br>Add to list<br>Vame<br>UK Organisation Name<br>EE Organisation Name<br>FR Organisation Name<br>DE Organisation Name                         | Country<br>UK<br>BE<br>FR<br>DE                       |                                  |

# 4. LÉPÉS: A PÁLYÁZATI ŰRLAP LÉTREHOZÁSA ÉS MENTÉSE

Ez az oldal összefoglalja az előző lépések során kiválasztott beállításait:

| ails below are co<br>ails are incorrect                                                     | nplete and correct, you may proceed with th<br>or missing, click on the 'Previous step' butto                               | he creation of your new application. I<br>on to make the necessary changes. | The 'Create application' button is found at the foot of the | his page.                            |
|---------------------------------------------------------------------------------------------|----------------------------------------------------------------------------------------------------|-----------------------------------------------------------------------------|-------------------------------------------------------------|--------------------------------------|
| and are mooned                                                                              | of fillooning, calor of the filloof of the                                                                                  | on to many and no bootdary enanges.                                         |                                                             |                                      |
| oramme detail                                                                               | and application language version                                                                                            |                                                                             |                                                             |                                      |
| gramme de an                                                                                | and appreciation language version                                                                                           |                                                                             | Anting as as                                                | Full antice even                     |
|                                                                                             | Sub-pr                                                                                                    | ogramme name                                                                | Action name                                                 | Sub-action name                      |
| ATIVE EUROPE                                                                                | COLTO                                                                                                    | RE                                                                          | Cooperation measures                                        | Catergory 1 smaller scale projects   |
| plication form la                                                                           | iguage version                                                                                                    |                                                                             |                                                             |                                      |
|                                                                                             |                                                                                                    |                                                                             |                                                             |                                      |
|                                                                                             |                                                                                                    |                                                                             |                                                             |                                      |
|                                                                                             |                                                                                                    |                                                                             |                                                             |                                      |
| icipating organ                                                                             | sation(s)                                                                                                    |                                                                             |                                                             |                                      |
| icipating organ                                                                             | sation(s)                                                                                                    |                                                                             |                                                             |                                      |
| icipating organ<br>Applicant orga                                                           | sation(s)<br>lisation                                                                                                    |                                                                             |                                                             |                                      |
| icipating organ<br>Applicant orga<br>PIC                                                    | sation(s)<br>Iisation<br>Name                                                                                               |                                                                             |                                                             | Country                              |
| icipating organ<br>Applicant orga<br>PIC<br>949834865                                       | sation(s)<br>Iisation<br>Name<br>BE Organisation Name                                                                       |                                                                             |                                                             | Country<br>BE                        |
| icipating organ<br>Applicant orga<br>PIC<br>949834865                                       | sation(s)<br>Isation<br>Name<br>BE Organisation Name                                                                        |                                                                             |                                                             | Country<br>BE                        |
| icipating organ<br>Applicant orga<br>PIC<br>949834865                                       | sation(s)<br>Name<br>BE Organisation Name                                                                                   |                                                                             |                                                             | Country<br>BE                        |
| icipating organ<br>Applicant orga<br>PIC<br>949834865<br>Other participa                    | sation(s)<br>Isation<br>Name<br>BE Organisation Name<br>Ing organisation(s)                                                 |                                                                             |                                                             | Country<br>BE                        |
| icipating organ<br>Applicant orga<br>PIC<br>949834865<br>Other participa<br>PIC             | sation(s)<br>Isation<br>Name<br>BE Organisation Name<br>Ing organisation(s)<br>Name                                         |                                                                             |                                                             | Country<br>BE<br>Country             |
| icipating organ<br>Applicant orga<br>949834865<br>Other participa<br>949835156              | sation(s)<br>Isation<br>Name<br>BE Organisation Name<br>Ing organisation(s)<br>Name<br>UK Organisation Name                 |                                                                             |                                                             | Country<br>BE<br>Country<br>UK       |
| Applicant organ<br>Applicant orga<br>949834865<br>Other participa<br>949835156<br>949835156 | sation(s)<br>Isation<br>RE Organisation Name<br>ing organisation(s)<br>Name<br>UK Organisation Name<br>FR Organisation Name |                                                                             |                                                             | Country<br>BE<br>Country<br>UK<br>FR |

Amennyiben minden részlet ki van töltve, és helyesnek ítéli, nyomja meg a *Create application eForm* (*Pályázati eŰrlap készítése*) gombot. Amennyiben bármely részlet hiányzik, vagy ellenőrzésekor helytelennek bizonyul, kattintson a *Previous step (Előző lépés)* gombra, hogy a megfelelő változtatásokat meg tudja tenni.

Amikor a *Create application eForm (Pályázati eŰrlap készítése)* gombot megnyomja, a következő előugró ablak jelenik meg képernyőjén:

|   | Confirmation prompt                                                                                                    |
|---|----------------------------------------------------------------------------------------------------|
| Δ | Once your application form has been generated, you must SAVE the pdf file to your local computer<br>or network drive. You are recommended to make a note of the location (folder, directory) where you<br>save your application form.<br>Please note that once the form has been created, it is no longer possible to switch the role of<br>Applicant Organisation to a different organisation.<br>Do you wish to continue? |
|   | OK Cancel                                                                                                    |

[Az üzenet tartalma:

Választás visszaigazolása

Amint pályázati űrlapja elkészült, MENTENIE kell a létrejött pdf fájlt a saját gépére vagy hálózati meghajtóra. Javasolt, hogy jegyezze fel pontosan, hová (mappa, meghajtó, stb.) mentette pályázati űrlapját.

Kérjük, vegye figyelembe, hogy az űrlap elkészülte után már nem lehetséges a Pályázó Szervezet szerepének másik résztvevő szervezetre ruházása.

Biztos benne, hogy folytatja?

OK Mégsem]

Figyelmesen olvassa el az üzenet tartalmát, nyomja meg az *OK* gombot a folytatáshoz vagy a *Cancel* (*Mégsem*) gombot, amennyiben a részleteket visszaigazoló előző oldalra vissza kíván még lépni.

# Mentse el a pályázati eŰrlapot

Amikor az elé a választási lehetőség elé kerül, hogy megnyissa-e vagy mentse-e az űrlapot, a **MENTÉS** lehetőségét válassza és mentse el az űrlapot a saját gépére vagy valamely hálózati meghajtóra. Javasoljuk, hogy a *Save As (Mentés másként)* lehetőséget válassza, így pontosan meg tudja adni, hogy hová mentse a rendszer az elkészült fájlt.

Az űrlapot nem lehetséges a böngészőjében megnyitni és kitölteni. Előbb azt el kell mentenie saját gépére vagy egy hálózati meghajtóra. Amint az eŰrlap fájl mentése megtörtént, el lehet kezdeni kitölteni (az Adobe Acrobat vagy egyéb vonatkozó Adobe termék segítségével).

Amennyiben nem menti el pályázati űrlapját, azt kockáztatja, hogy elveszíti az összes eddig már megadott adatot (PIC-kódok, stb.) és elölről kell kezdenie a folyamatot.

## Partnerszervezetek listája nem érvényes

Amennyiben az eŰrlap megnyitásakor a partnerszervezet listájának ellenőrzése során az az üzenet jelenik meg, hogy partnerszervezeteinek listája érvénytelen (*Your list of partner organisations is not valid*), akkor figyelmesen meg kell vizsgálnia az érvénytelennek (*not valid*) jelölt elemeket és az indoklást. A következő kép olyan **példákat** mutat be, amikor egy adott szervezet érvénytelen:

#### List of participating organisations

| Your list of | Your list of partner organisations is not valid. It should respect the rule(s) below:                                                                                                    |                                                                   |                   |      |         |  |  |
|--------------|----------------------------------------------------------------------------------------------------|-------------------------------------------------------------------|-------------------|------|---------|--|--|
| Not valid    | The minimum number of participating organisations required is: 5                                                                                                    |                                                                   |                   |      |         |  |  |
| Not valid    | The role of ea                                                                                                    | The role of each participating organisation should be introduced. |                   |      |         |  |  |
| Not valid    | Organisations with role Applicant Organisation should be from one of the following countries:<br>Austria, Belgium, Bulgaria, Croatia, Cyprus, Czech Republic, Denmark, Estonia, Finland, France, Germany,<br>Greece, Hungary, Ireland, Italy, Latvia, Lithuania, Luxembourg, Malta, Netherlands, Poland, Portugal,<br>Romania, Slovakia, Slovenia, Spain, Sweden, United Kingdom, Former Yugoslav Republic of Macedonia,<br>Iceland, Liechtenstein, Norway, Turkey, |                                                                   |                   |      |         |  |  |
| Not valid    | Each organisation must be a Non Profit Organisation.                                                                                                    |                                                                   |                   |      |         |  |  |
| Partner no   | PIC                                                                                                    | Role                                                              | Organisation Name | City | Country |  |  |

[Kép információi:

Partnerszervezetek listája

Partnerszervezeteinek listája érvénytelen

Érvénytelen – A résztvevő szervezetek száma minimálisan 5 kell legyen

Érvénytelen – Minden résztvevő szervezet szerepét be kell mutatni.

Érvénytelen – A Pályázó Szervezetként megjelölt szervezeteknek az alábbi országok egyikében kell bejegyzettnek lenni: Ausztria, Belgium, Horvátország, Ciprus, Csehország, Dánia, Észtország, Finnország, Franciaország, Németország, Görögország, Magyarország, Írország, Olaszország, Lettország, Litvánia, Luxemburg, Málta, Hollandia, Lengyelország, Portugália, Románia, Szlovákia, Szlovénia, Spanyolország, Svédország, Egyesült Királyság, Macedónia, Izland, Lichtenstein, Norvégia, Törökország

Érvénytelen – Minden szervezetnek non-profitnak kell Lennie]

Amennyiben ezzel az üzenettel találkozik, nem biztos, hogy a létrehozott eŰrlappal lehetséges a munka folytatása. Kérjük, tekintse át az alábbi táblázatot, ami részletesebben leírja, hogy mely esetben mi a teendő.

| Be nem tartott szabály / Érvénytelen<br>elem                              | Teendő                                                                                                    |
|---------------------------------------------------------------------------|----------------------------------------------------------------------------------------------------|
| "The role of each participating<br>organisation should be introduced."    | Töltse ki a hiányzó szerepköröket az összes vonatkozó szerevezetnél.                                                                                                    |
| szerepét be kell mutatni.")<br>(Ez a pályázati jelentkezés 'Role'         | jelentkeznek, kérjük, olvassa el jelen táblázat következő sorát a<br>hibák orvoslásával kapcsolatos teendőkért.                                                                                                    |
| ['Szerepkör'] mezőjének tartalmára<br>vonatkozik.)                        | Amennyiben a szerepkörök kitöltése <b>nem</b> vezet további hitelesítési<br>hibákhoz <b>ÉS</b> ez volt a korábban megjelenített hitelesítési hibák közül<br>az egyedüli, akkor folytathatja eŰrlapja kitöltését és benyújtását.                                                                                                    |
|                                                                           | Ebben az esetben nem lehetséges ezt az eŰrlapot a jelenlegi<br>állapotában tovább használni és kitölteni, hiszen hibásan nem<br>lehetséges az űrlap hitelesítése és benyújtása. Kérjük, tegye a<br>következőket:                                                                                                    |
|                                                                           | (i) Vizsgálja meg, hogy az Ön által választott támogatási formának<br>milyen alkalmassági feltételei vannak a pályázati kiírás szerint.<br>Összhangban van a konkrét pályázat szabályaival?                                                                                                    |
| Más elem vagy elemek is<br>érvénytelennek lettek jelölve a<br>hibalistán. | (ii) Amennyiben egy vagy több hiba az EAC/EACEA Résztvevői<br>Portálban a szervezettel kapcsolatos adatok hibájára vonatkozik,<br>térjen vissza a Portálra és javítsa a szervezetével kapcsolatos hibás<br>bejegyzéseket (lásd még a jelen útmutató következő szakaszában,<br>'Elmentett űrlap – védett mezők', olvasható információkat).                                                                                                    |
|                                                                           | (iii) Amint végzett az (i) és (ii) pontokban foglalt teendőkkel,<br>folytathatja új eŰrlapjának elkészítését. Két lehetősége van:                                                                                                    |
|                                                                           | <ul> <li>Folytatja a munkát a már létrehozott eŰrlapban, de azt úgy frissíti, hogy többé ne tartalmazzon egyetlen érvénytelen elemet se. Ennek elérése érdekében a <i>Revise list of participating organisations and update existing application for funding (Résztvevő szervezetek listájának javítása és a támogatási pályázati űrlap frissítése)</i> gombra kell kattintania. A javítások végzésének mikéntjét jelen útmutató B szakaszában részletezzük.</li> <li>Elveti a már elkészített eŰrlapot és az egész folyamatot</li> </ul> |
|                                                                           | elölről kezdi a Create new application application eForm (Új<br>nálvázati jelentkezési űrlan létrehozása) gombra kattintva                                                                                                    |

### Elmentett űrlap – védett mezők

Az Ön által kiválasztott támogatási forma **védett,** vagyis nem módosítható mezőként jelenik majd meg a pályázati űrlapon. Az ilyen mezőket az annak hátteréül szolgáló szürke csíkozás jelzi:

| Programme :                            | CREATIVE EUROP    | E                              |
|----------------------------------------|-------------------|--------------------------------|
| Sub-programme :                        | CULTURE           |                                |
| Programme Guide / Call for Proposals : | 56                |                                |
| Action :                               | Cooperation proj  | ects                           |
| Sub-action :                           | Category 1 - Smal | ler scale cooperation projects |
| Deadline for submission :              | 04/02/2014        | 12:00 midday (Brussels time)   |

Ugyanígy, a megadott szervezetekkel kapcsolatos információk is **védett** mezőként jelennek majd meg. Például:

| rts A and B must be c                   | ompleted sepa  | rately for each organisatio | n participating ir | the project  |  |
|-----------------------------------------|----------------|-----------------------------|--------------------|--------------|--|
| A.1 Organisation                        |                |                             |                    |              |  |
| Partner number :                        | P1             | PIC number :                | 949834865          |              |  |
| Role in the application :               |                | Applicant Organisation      |                    |              |  |
| Full name of the organi<br>characters : | ation in Latin | BE Organisation Name        |                    |              |  |
| Business name :                         |                | BE Business Name            |                    |              |  |
| Registration date :                     |                | 2013-07-03                  |                    |              |  |
| Registration location :                 |                | BE Registration Authority   |                    |              |  |
| Registration country :                  |                |                             |                    |              |  |
| Registered address                      |                |                             |                    |              |  |
| Street :                                |                |                             | Number :           | Postcode :   |  |
| BE LE Street name and                   | number         |                             |                    | BE LE Postal |  |

Amennyiben a védett mezőkben megjelenő információk helytelenek vagy nem aktuálisak, azokat közvetlenül az eŰrlapon nem lehet módosítani, ezt csak a Résztvevői Portálon tehetik meg. Miután a módosításokat a Résztvevői Portálon végrehajtotta, azokat alkalmazni kell az eŰrlapon is (amennyiben az még nem került benyújtásra). A módosítások alkalmazásához az eŰrlapon kérjük, kövesse a jelen útmutató B részében, *Revise list of participating organisations and update existing application for funding (Résztvevő szervezetek listájának javítása és a támogatási pályázati űrlap frissítése*) leírt lépéseket. **Kérjük, vegye figyelembe, hogy a Résztvevői Portálon történt módosítások alkalmazása űrlapjában néhány napot is igénybe vehet, függően attól, hogy azokat a Bizottság mikor hitelesíti és válnak ezáltal hozzáférhetővé az eŰrlapban történő alkalmazáshoz!** A részleteket lásd az útmutató B részében.

#### Szervezet jellege

Amennyiben az Ön által használt eŰrlapban a 'Type of organisation' ('Szervezet típusa') mező is megtalálható, kérjük, vegye figyelembe a következő tanácsot.

Bár a 'Type of organisation' ('Szervezet típusa') mező olyan mező, amit a Résztvevői Portálon való regisztrációkor már kitöltött a szervezetével kapcsolatban, az eŰrlapon mégis olyan nem védett mezőként jelenik meg, amit **ki kell tölteni az eŰrlapon.** Ennek oka az, hogy az eŰrlapban megjelölhető szervezet típusok választéka kifejezetten csak az adott pályázatra vonatkozó alkalmas szervezettípusokat mutatja. Ezért kérjük, ezt a mezőt is töltse ki, hasonlóan az eŰrlapban szereplő többi mezőhöz, és ne próbálja a mezőben látható információt a Résztvevői Portálon keresztül megadni.

# 5. LÉPÉS: A PÁLYÁZATI JELENTKEZÉSI LAP KITÖLTÉSE

# Általános útmutató

Ez a szakasz általános útmutatást tartalmaz arra nézve, hogyan célszerű a pályázati eŰrlapban

dolgozni és kitölteni azt. Navigációs panel

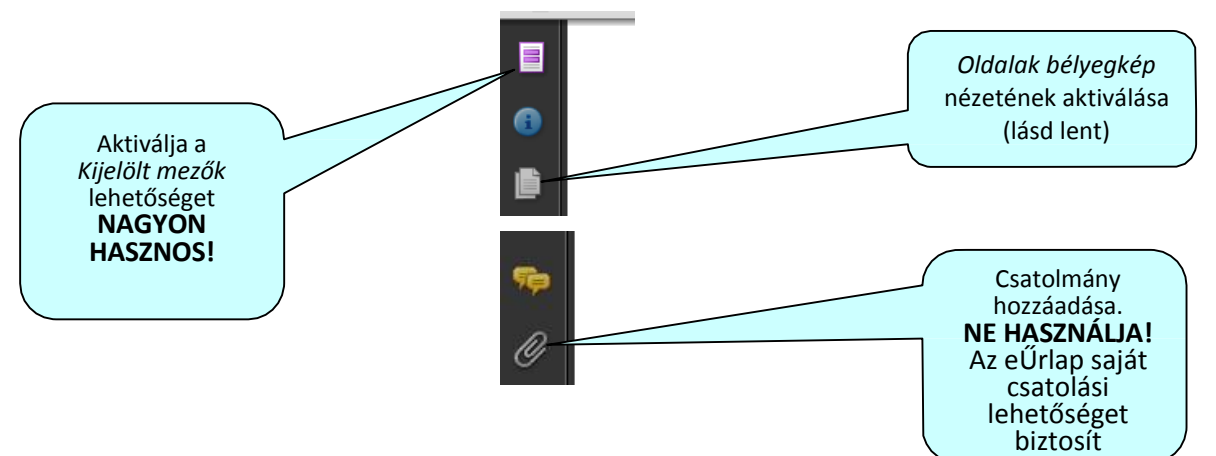

#### <u>Eszköztár</u>

Az *Eszközök* menüből testreszabhatja az eszköztárát, például megjelenítheti a *Save (Mentés)* gombot, amennyiben az alapból nem látható. Ezen túlmenően megjelenítési és navigációs opciót találhat, amelyeket használhat.

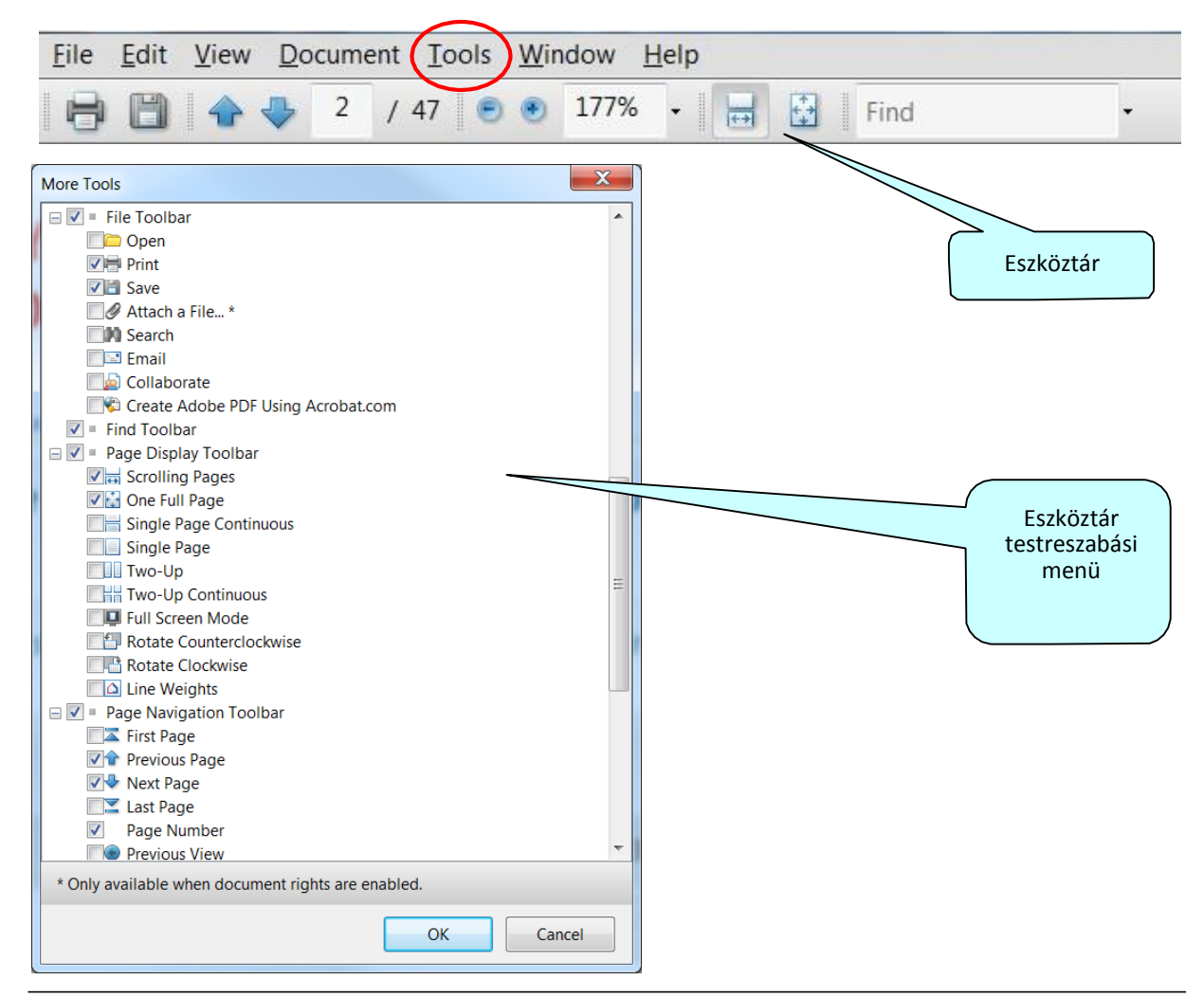

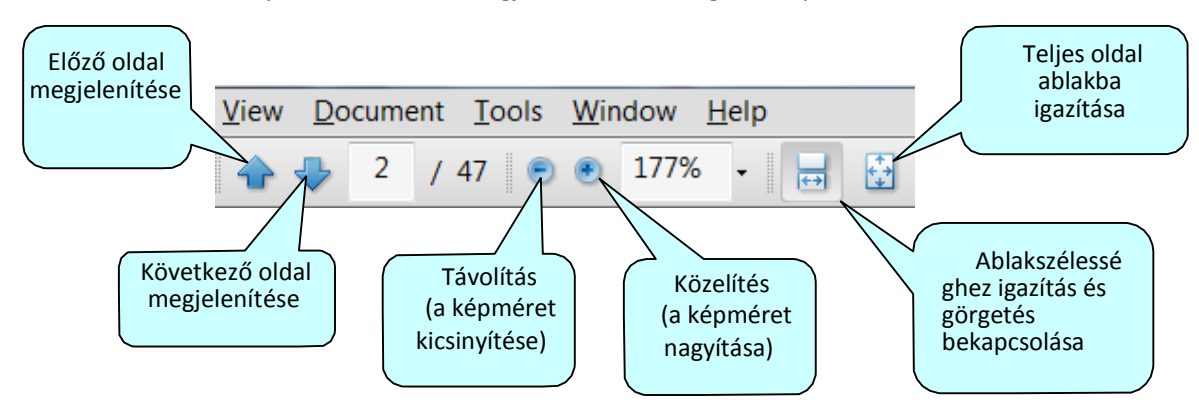

Alább látható néhány sűrűn használt megjelenítési és navigációs opció:

#### Oldalak bélyegkép nézete

Amennyiben bekapcsolja az *Oldalak bélyegkép nézete* funkciót, képernyője bal oldalán egy új panel nyílik meg. Ez a dokumentum oldalainak kicsinyített előnézetét ('bélyegkép') tartalmazza:

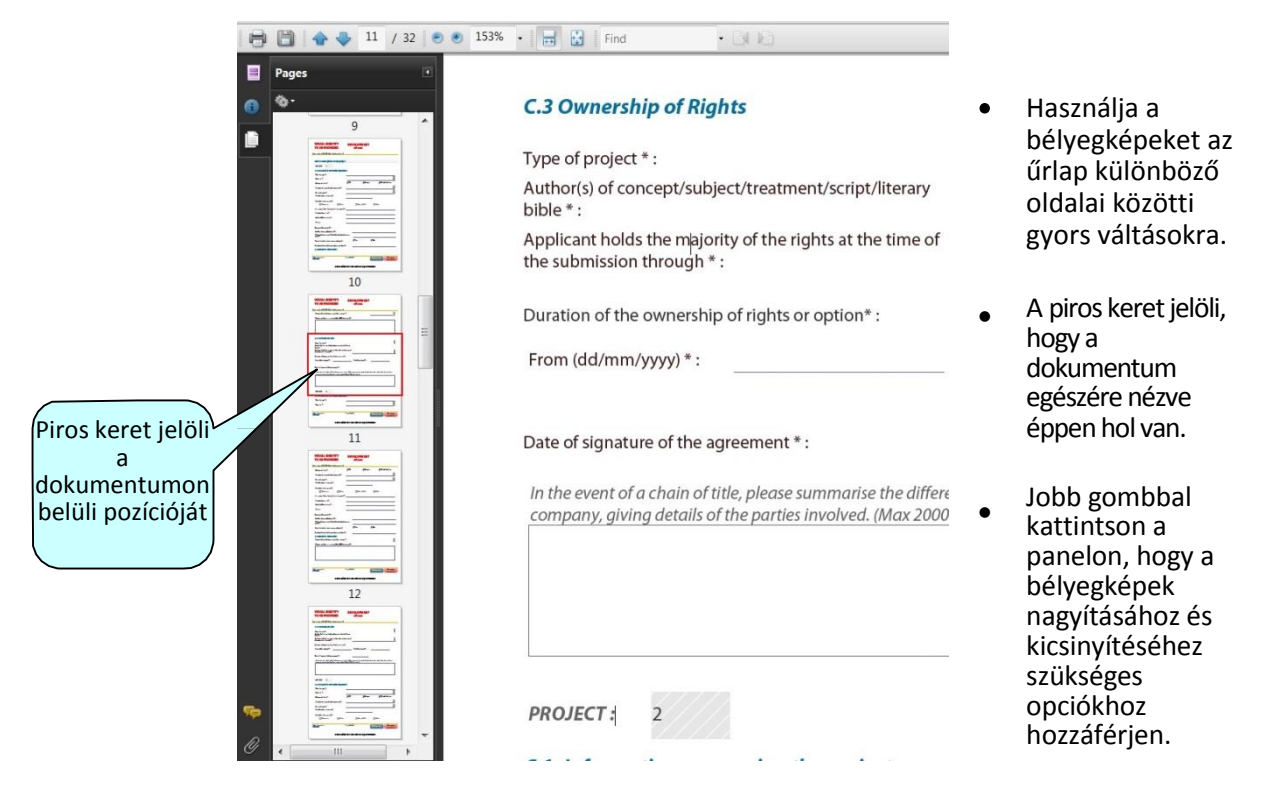

#### Kicsinyítés / Nagyítás

A gyors kicsinyítéshez és nagyításhoz tartsa nyomva billentyűzetén a CTRL gombot, miközben egerének görgőjét mozgatja:

| Görgetés <b>felfelé</b> | távolítás, a kép méretének nagyítása    |
|-------------------------|-----------------------------------------|
| Görgetés <b>lefelé</b>  | közelítés, a kép méretének kicsinyítése |

#### Adatok bevitele

Az eŰrlap olyan interaktív PDF űrlap, amely űrlapmezőket tartalmaz. Az űrlapmezők tartalmát vagy a megadott lehetőségek közüli választással, vagy szabad szövegbevitellel lehet megadni:

- adatok beviteléhez kattintson bele a szövegmezőbe;
- a különféle megadott opciók közötti választás kattintással történik, például a legördülő listák, pipálható dobozok, előugró naptárak és választógombok esetében;
- használja a Tab gombot a mezők közti előrehaladáshoz, illetve a SHIFT+Tab kombinációt a mezők közötti visszafelé haladáshoz;
- Mutasson és kattintson egerével, amennyiben meghatározott mezőt kíván elérni.

#### Kötelező, opcionális és védett mezők

| Mezőtípus         | Jellemzők                                                                                                    | Példák                                                                                          |
|-------------------|----------------------------------------------------------------------------------------------------|-------------------------------------------------------------------------------------------------|
| Kötelező          | A mező megnevezését egy csillag *<br>követi                                                                                                | Country and<br>Telephone 1 * : Location *                                                       |
| Opcionális        | A mező megnevezését nem követi<br>csillag                                                                                                  | Number of permanent staff employed by the organisation       Telephone 2:   Full time Part time |
| Védett            | A mező keresztirányú szürke vonalakat<br>tartalmaz.                                                                                        | Partner                                                                                         |
| (nem módosítható) | Ezek a mezők vagy az eŰrlap<br>létrehozásakor kerülnek a<br>dokumentumba, vagy az Űrlap<br>automatikusan kiszámítja / kitölti<br>értéküket | Duration<br>(months) 12 P1 Coordinator                                                          |

#### A hosszabb megfogalmazások elemleírása

Amennyiben valamely opció túlfut a menüdobozon, húzza fölé egerének kurzorát az elemleírás megjelenítéséhez:

| Applicant holds the majority of the rights at the time of the submission through * : |                     | Unilateral declaration of transfer of rights to the applicant if au                                                                                                    |  |
|--------------------------------------------------------------------------------------|---------------------|----------------------------------------------------------------------------------------------------|--|
| Duration of the ownership of                                                         | rights or option* : | Option agreement of transfer of rights<br>Contract of transfer of rights<br>United and declaration of transfer of rights to the applicant if auth                                                       |  |
| From (dd/mm/yyyy) * :                                                                | 06/10/2013          | Co-production/co-development agunilateral declaration of transfer of rights to the applicant<br>Co-production/co-development agunilateral declaration of transfer of rights to the applicant<br>company |  |

#### Pályázatok

Hogyan emelje ki a kötelező mezőket?

Kattintson a lila gombra a navigációs panelen, ez aktiválni fogja a Document message bar (Dokumentum eszköztár) funkciót, ahol a Highlight Fields (Meglévő mezők kiemelése) opció található.

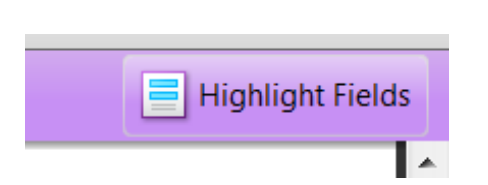

Kattintson a Highlight Fields (Meglévő mezők kiemelése) gombra, és az összes kötelező és opcionális mező kiemelése megtörténik, könnyebbé téve azok megtalálását (és egymástól való megkülönböztetését)

Kötelező mezők – piros keret és világoskék háttér

Választható mezők – világoskék háttér (és egérhúzásra fekete keret).

| Title * :              | Family name * : | First name * : |                                  |
|------------------------|-----------------|----------------|----------------------------------|
|                        |                 |                | Kiemelt                          |
| Department / Faculty : |                 |                | mezők                            |
|                        |                 |                |                                  |
| Title * :              | Family name * : | First name * : | Kiemelés <b>nélküli</b><br>mezők |
| Department / Faculty : |                 |                | IIIezok                          |

Kérjük, vegye figyelembe: amennyiben a kötelező mezők valamelyike üresen marad, az eŰrlapot nem lehet sikeresen hitelesíteni és emiatt nem lesz lehetséges annak benyújtása. Amennyiben olyan mezőről van szó, ahova számot kell írni, de a kategória az Önök számára nem releváns, kérjük, a nulla beírásával jelezzék az értéknélküliséget.

Amint aktiválta a kiemelést, ismét megnyomhatja a lila eltüntetéséhez (és űrlapjának teljes képernyőssé tételéhez).

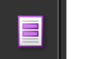

gombot a Dokumentum eszköztár

#### Az űrlap mentése

Az Űrlapot az eszköztáron található *Save (Mentés)* gombbal tudja elmenteni vagy a *File (Fájl)* menü mentés opciójának választásával, illetve a CTRL + S billentyűkombinációval.

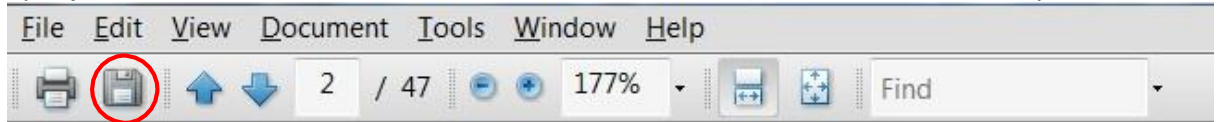

Kérjük, <u>kitöltés közben rendszeresen mentse az űrlapot.</u> Amennyiben a helyi számítógépes környezetben probléma merül fel, vagy gépe lefagy, az Adobe Reader automatikus visszaállítás funkciója csak a **legutóbb mentett** állapotra tud visszaállni.

#### Az Add (Hozzáadás) és Delete (Törlés) gombok használata (eŰrlap táblázatok)

Bizonyos mezőket vagy mezőcsoportokat/blokkokat több ízben is ki kell tölteni, ezáltal egy információs táblázatot létrehozva; ilyen lehet például egy politikai célokat és prioritásokat tartalmazó lista. Minden alkalommal, amikor egy újabb elemet kíván hozzáadni a listájához, ezt új 'üres' mezők vagy sorok hozzáadásával tudja elérni. Ezt az Add (Hozzáadás) gombok segítségével érheti el.

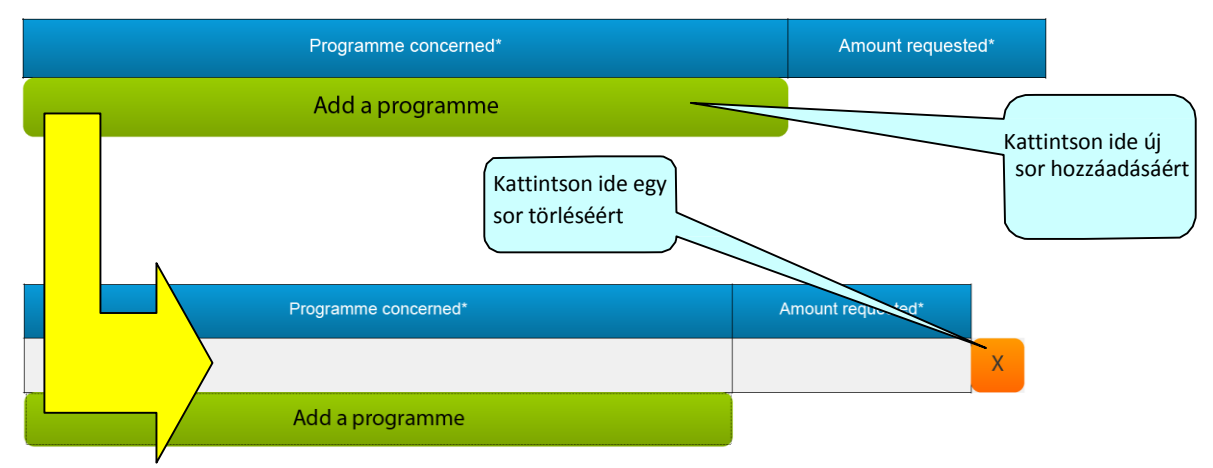

Ezek a gombok zöld színűek. Kattintson rájuk a kívánt mező vagy táblázatsor hozzáadásához.

Amint hozzáadott egy mezőt vagy sort, a törlési lehetőség is megjelenik (egy X-et tartalmazó narancssárga doboz), aminek segítségével a szóban forgó mezőt vagy sort (és annak tartalmát!) törölni tudja.

Kérjük, vegyék figyelembe: bizonyos táblázatok megléte opcionális, ám létrehozásukkor soraik ettől függetlenül **tartalmazhatnak kötelező mezőket.** 

#### Dokumentum/Szöveg formázás

Amennyiben előre **formázott** *tartalmat* illesztünk az űrlapba, például más dokumentumból való másolás és beillesztés útján vagy egyéb forrásokból, az eŰrlap minden tartalmat nem formázott, egyszerű szövegként fog átemelni.

Kérjük, (al)pontokba szedett szöveget ne másoljon az űrlapba. Bizonyos pontokba szedési formázási rendszerek arra késztethetik Adobe szoftverét, hogy azok megfelelő kezelése érdekében különféle bűvítmények letöltését kezdeményezze.

#### Maximális karakterszám

Az eŰrlapban található szabad szövegmezőkbe korlátozott számú karakter írható, ami korlátozza a beírható szöveg hosszát. Ez a korlátozás vonatkozik mind a karakterekre, mind pedig a szóközre. Amennyiben az engedélyezettnél több karakter beírását kísérli meg, az űrlap egyszerűen nem engedi további karakter bevitelét. A legtöbb szövegszerkesztő megoldás részét képezi egy 'számláló' eszköz, ez segíthet betartani a karakterkorlátokat. Lásd még jelen használati útmutató 1. számú Mellékletét az olyan mezők maximális karakterszámának megtekintéséhez, ahol a korlátozás nem szerepel közvetlenül az eŰrlapon.

#### Az Ön által kiválasztott támogatási formával kapcsolatos KONKRÉT tájékoztatások és utasítások

A jelen használati utasításban olvasható tájékoztatások és tanácsok általános érvényűek, tehát minden pályázati eŰrlapra vonatkozik, függetlenül a szóban forgó programtól és/vagy a megpályázott támogatási formától.

Mindazonáltal, tekintettel arra, hogy bizonyos eŰrlapoknak eltérő a kialakítása és a többiétől eltérő funkciókat is tartalmazhat, ezekhez az eŰrlapok használatához olyan **KONKRÉT** útmutatások és instrukciók készülnek, amelyek csak ezekre az űrlapokra vonatkoznak. Amennyiben az Ön eŰrlapja ilyen konkrét utasításra szorul, azokat megtalálhatja jelen használati utasítás 1. számú mellékletében. Ezért kérjük, hogy ellenőrizze az 1. számú mellékletet és vegye figyelembe az ott található útmutatásokat és instrukciókat is.

#### Csatolmányok

A legtöbb pályázati jelentkezési eŰrlap tartalmaz gombokat a kötelező függelékek csatolásához. Ezek a dokumentum-függelékek formai részét képezik a támogatási pályázatnak, ezért kötelezően csatolni kell őket az eŰrlaphoz.

A dokumentáció csatolásával foglalkozó szakasz az eŰrlap vége felé található. Az alábbi képernyőfelvétel *példaként* szolgál arra, hogy ez hogyan nézhet ki:

| Attachments          | 5                                                                    |
|----------------------|----------------------------------------------------------------------|
| Detailed description | of the project. Word document (doc, docx, odt) or PDF document(pdf). |
| Attach a documen     | t                                                                    |
| Declaration of Hono  | our. PDF document only (pdf). *:                                     |
| Attach a documen     | t                                                                    |
| Budget. Excel docum  | nent only (xls, xlsx, ods). *:                                       |

Tekintettel arra, hogy a fenti képernyőfelvételt csak a példa kedvéért mutattuk meg, az Ön által létrehozott eŰrlap ettől teljesen eltérő dokumentáció csatolását kérheti.

A csatolás végrehajtásához kattintson a kapcsolódó *Attach a document (Dokumentum csatolása)* gombra. Ennek eredményeként egy előugró ablak jelenik meg, ami segít a tallózásban és a dokumentum pontos helyének megtalálásában és a csatolandó fájl kijelölésében:

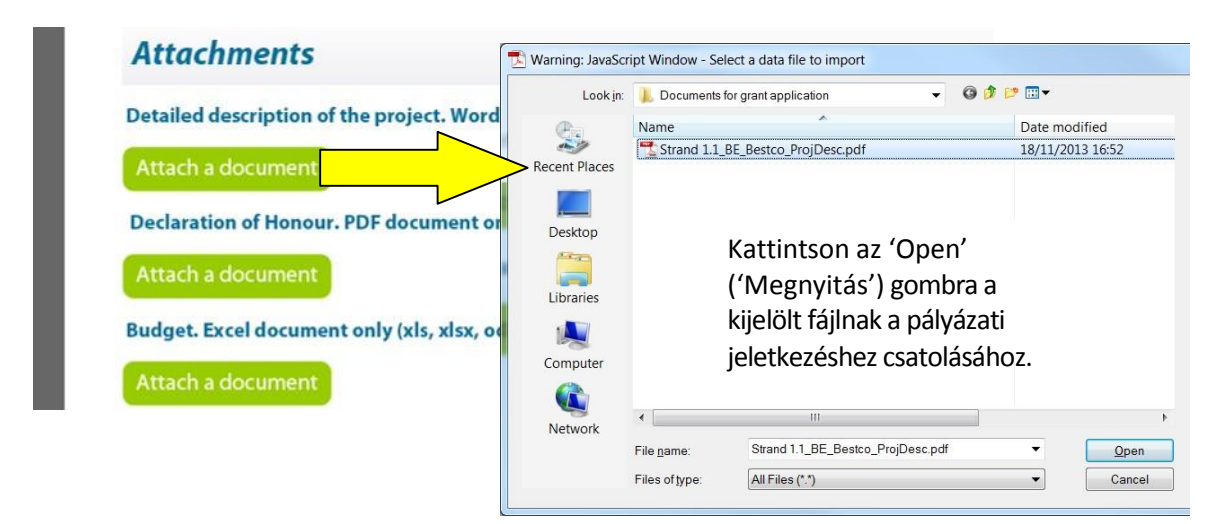

Amint egy fájlt sikeresen csatolt az űrlaphoz, az Attach a document (Dokumentum csatolása) gombot felváltják a Delete this document (Dokumentum törlése), valamint a View this document (Dokumentum megtekintése) gombok:

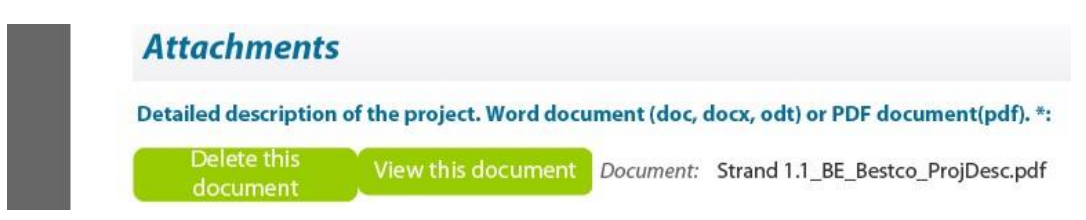

#### Csatolt fájlok maximális mérete

Az összes Ön által csatolt fájl együttes mérete nem haladhatja meg a **10MB** –ot. Amennyiben olyan üzenetet kap, ami arról tájékoztatja, hogy csatolmányainak összmérete meghaladja az engedélyezett maximumot, kérjük, a képeket tartalmazó csatolmányok méretét (például alacsonyabb felbontásra alakítással) csökkentse.

#### Csatolt dokumentumok megtekintése

Elképzelhető, hogy a következő előugró üzenettel találkozik, amikor az Ön által csatolt nem PDF dokumentumot kísérli meg megnyitni:

| Adobe | Reader                                                                                                    |
|-------|----------------------------------------------------------------------------------------------------|
| 1     | Acrobat cannot open the file attachment because your PDF file attachment settings do not allow this file type to be opened. |
| File: | Budget tables.xlsx                                                                                                    |
|       | ОК                                                                                                    |

Amennyiben ez bekövetkezik, át kell állítania Adobe Reader beállításait annak érdekében, hogy az ilyen (nem PDF) dokumentumokat is meg tudja nyitni. Ezt a következő menüpontban tudja megtenni:

Edit (Szerkesztés) > Preferences (Beállítások) > Trust Manager (Megbízhatóságkezelő)

Pipálja be az Allow opening of non-PDF file attachments with external applications (Nem PDF fájlcsatolmányok külső alkalmazással történő megnyitásának engedélyezése) dobozt és kattintson az OK gombra a beállítások módosításának megerősítéséhez:

| ategories:              | Trust Manager                                                                     |
|-------------------------|-----------------------------------------------------------------------------------|
| Documents               | PDF File Attachments                                                              |
| ull Screen              | Allow opening of non-PDF file attachments with external applications              |
| Jeneral<br>Dage Display |                                                                                   |
|                         | Restore the default list of allowed and disallowed file attachment types: Restore |
| 3D                      |                                                                                   |
| Accessibility           | Internet Access from PDF Files outside the web browser                            |
| dentity                 | Unless explicitly permitted, PDF files cannot send information to the Internet.   |
| nternational            |                                                                                   |
| nternet                 | Change Settings                                                                   |
| avaScript               |                                                                                   |
| Aeasuring (2D)          | External Content                                                                  |
| Neeting                 | Content displayed or referenced by a PDF file can sometimes be stored             |
| Aultimedia              | outside the PDF file on your local computer or on a remote host.                  |
| Multimedia Trust        | Allow external content                                                            |
| Reading                 |                                                                                   |
| Reviewing               | Help                                                                              |
| earch                   |                                                                                   |
| pelling                 |                                                                                   |
| rust Manager            |                                                                                   |
| Jnits                   |                                                                                   |
|                         |                                                                                   |
|                         |                                                                                   |
|                         |                                                                                   |
|                         |                                                                                   |
|                         |                                                                                   |
|                         |                                                                                   |

A résztvevő szervezetek listájának korrigálása és a meglévő pályázati jelentkezési űrlap frissítése

Amennyiben kénytelen a jelen útmutató B pontjában foglaltakat végrehajtani, minden már csatolt dokumentumot újra csatolnia kell az űrlaphoz. Kérjük tehát, hogy minden csatolt dokumentumról tartsa meg a másolatot a helyi rendszerében is.

# 6. LÉPÉS: HITELESÍTÉS ÉS BENYÚJTÁS

# Az eŰrlap hitelesítése

A Validate Form (Űrlap hitelesítése) gomb az űrlap összes oldalának jobb alsó sarkában megjelenik.

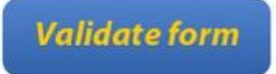

Javasolt, hogy mindaddig, amíg a kitöltéssel nem végzett, ne hitelesítse űrlapját, mert a hitelesítés kismértékben megváltoztatja az űrlap kinézetét.

Amikor elkészült a kitöltéssel, kattintson a gombra, és a rendszer lefuttatja azokat az automatikus ellenőrzéseket, amik előzetesen megvizsgálják az űrlapot, hogy az valóban készen áll-e a benyújtásra. A hitelesítési folyamat többek között ellenőrzi, hogy minden kötelező mező kitöltésre került-e, hogy minden, a költségvetési táblázattal kapcsolatos szabály betartásra került-e, valamint, hogy minden kötelező melléklet csatolásra került-e.

Amennyiben a folyamat hibákat észlel, azok az űrlap utolsó oldalán listázásra kerülnek. Ugyanitt külön kategorizálva megtalálhatóak a költségvetési táblázatban vétett esetleges hibák, illetve az esetlegesen hiányzó kötelező dokumentumok:

| Submit this form    |                 |
|---------------------|-----------------|
| Submission number : | 00000000        |
|                     |                 |
| Errors list         | t filled in 225 |

Az űrlapon belül a konkrét hibák pink színű kiemelést kapnak, amint ezt a következő képernyőfelvétel illusztrálja:

# C.7 Summary of the project (max 2000 characters). Please note that this information may be used for dissemination purposes

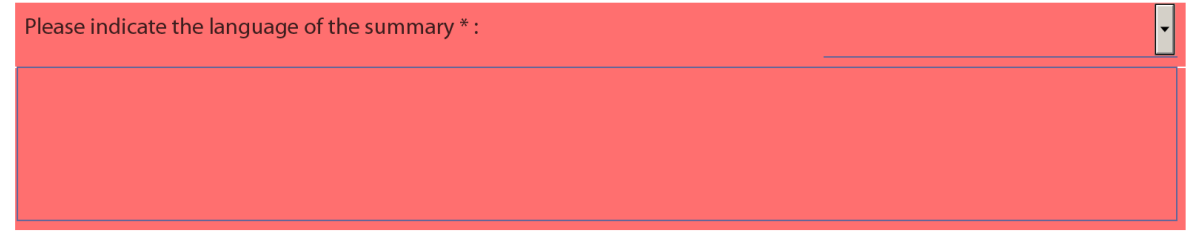

Kérjük, vegye figyelembe, hogy ez a képernyőfelvétel csak példa célját szolgálja – nem mindegyik űrlapban található a projekt összefoglalását kérő és/vagy C.7 számozású mező. Hitelesítéskor egy következő gomb – a *Go to next error (Ugrás a következő hibára) gomb* – jelenik meg a *Validate form (Űrlap hitelesítése)* gomb mellett.

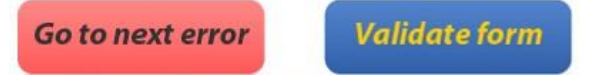

Használja ezt a gombot, hogy javításkor kényelmesen tudjon hibáról hibára ugrani űrlapjában. Ez a folyamat a dokumentum elejétől számított (tehát az első oldalhoz legközelebb eső) első hibánál kezdődik, majd halad lefelé/előre a dokumentumban, minden kattintással a következő hibára ugorva.

Kérjük, vegye figyelembe a következőket:

- Amikor a kiemelt hibákat javítja, a *Hibalista (Errors list)* **nem** frissül dinamikusan. Ez a frissítés csak az űrlap újabb hitelesítésével valósul meg.
- A Go to next error (Ugrás a következő hibára) funkció akkor működik a leginkább hatékonyan, amennyiben egyesével, az űrlapban felülről lefelé haladva, a Go to next error (Ugrás a következő hibára) gomb által használt sorrendben javítja a hibákat. Amennyiben ettől eltérő sorrendben végzi a javításokat, például az űrlapban a funkció használata szerint később sorra kerülő hibát hamarabb javítja, a Go to next error (Ugrás a következő hibára) szolgáltatás továbbra is az eredeti sorrend szerint fog haladni.
- Amennyiben nem sorban haladva javított bizonyos hibákat, javasoljuk, hogy futtasson egy friss hitelesítési folyamatot, így eltávolítva a hibalistából a már javítottakat (és ezesetben ismét az űrlap elejétől a vége felé sorban haladva folytathatja a munkát).
- Amennyiben kívánja, a dokumentum vizuális áttekintésével is megkeresheti a pink színnel kiemelt hibákat. Amennyiben emellett a módszer mellett dönt, javasoljuk, hogy kapcsolja ki a kötelező mezők kijelölését. Ezen a ponton hasznosnak találhatja a dokumentum oldalainak bélyegkép nézetét, hogy gyorsan megtalálja a pinkkel kiemelt mezőket.

Bármelyik módszert használja is, a hibákat ki kell javítani és űrlapját ismét hitelesíteni kell. Amennyiben minden hibát megoldott/javított, a következő előugró ablakot fogja látni:

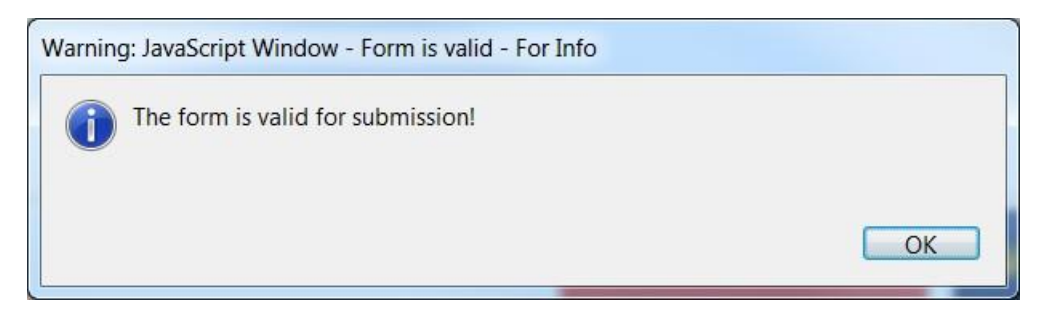

Mindaddig, amíg űrlapja sikeresen nem került hitelesítésre, a *Submit this form (Űrlap benyújtása)* gomb nem használható, és így az űrlap sem benyújtható. A *Submit this form (Űrlap benyújtása)* gomb a sikeres hitelesítést követően azonnal szürkéről zöldre vált, ezáltal engedélyezve az űrlap benyújtását.

# Az eŰrlap benyújtása

Az űrlap legutolsó oldalán található a *Submit this form (Az eŰrlap benyújtása)* gomb. Amint űrlapja sikeresen hitelesítésre került, ez a gomb is aktívvá válik (ezt zöld színűvé változása jelzi). Mielőtt belefogna a benyújtási folyamatba, kérjük, bizonyosodjon meg arról, hogy képes benyújtni az űrlapot az *Internetkapcsolat ellenőrzése (Test your connection)* gomb megnyomásával. Ennek a gombnak a működésével kapcsolatban és azügyben, hogy mi a teendő, ha a teszt sikertelen, jelen használati utasítás *Technikai követelmények* szakaszában olvashat bővebben.

Kérjük, vegye figyelembe: a benyújtási folyamat részét képezi az űrlapjában részletezett adatok és ahhoz csatolt dokumentumok lezárása is. Ezért javasoljuk, hogy a benyújtási folyamat megkezdése előtt készítsen biztonsági másolatot a benyújtásra előkészült űrlapról.

Amikor mindezekkel elkészült, a pályázat benyújtásához, kattintson a Submit this form (Az eŰrlap benyújtása) gombra.

| Submit this form    |          |
|---------------------|----------|
| Submission number : | 00000000 |

A következő előugró üzenet fog megjelenni:

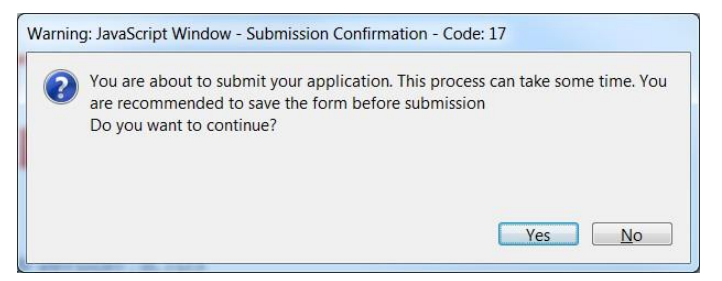

Amennyiben valamilyen oknál fogva mégsem kívánja a folyamatot végrehajtani, ezen a ponton a *No* (*Mégsem*) gombra kattintva a benyújtási folyamat megszakad, ön visszatérhet az eŰrlap szerkeszthető változatához, és később végrehajthatja a benyújtási folyamatot. <u>Amint a Yes (Igen) gombra kattint,</u> <u>űrlapját a rendszer lezárja, és a továbbiakban nem lesz lehetséges tartalmának vagy csatolt mellékleteinek módosítása.</u>

Amennyiben az űrlap benyújtása közben hibaüzenetet kap, első körben keresse fel az eŰrlap honlapjának *Known Issues (Ismert hibák)* részét:

http://eacea.ec.europa.eu/eforms/index\_en.php#issues

#### A benyújtást MEGELŐZŐ kötelező mentés

Amennyiben a fenti előugró ablakban a Yes (Igen) gombra kattintott, a folyamat következő lépése egy kötelező mentés végrehajtása. A következő üzenet jelenik meg képernyőjén:

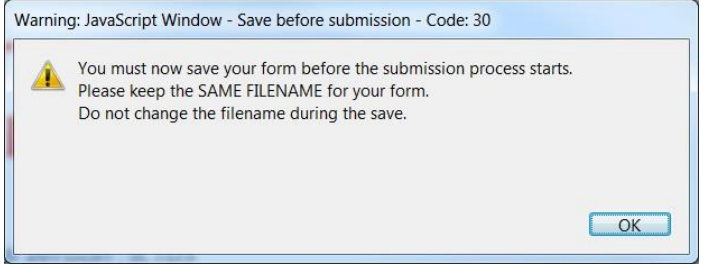

[Üzenet:

Figyelmeztetés: JavaScript Ablak – Benyújtást megelőző mentés – Kód: 30

A benyújtási folyamat megkezdése előtt, ezen a ponton el kell mentenie űrlapját.

Kérjük, tartsa meg UGYANAZT A FÁJLNEVET űrlapjának

Mentéskor már ne változtasson a fájlnéven.

OK]

Az OK gomb megnyomásakor, az űrlap egy Save As (Mentés másként) feladatot kezdeményez. Ennek során a hagyományos Mentés másként ablak jelenik meg képernyőjén.

(Kérjük, vegye figyelembe: ez a képernyőfelvétel csak **példaként** szolgál a *Mentés másként* ablak demonstrálására. Az **Ön** képernyőjén megjelenő ablak saját űrlapjának fájlnevét és az Ön által használt mappát fogja mutatni.)

| Recent Places                                                                                                    | Date modified<br>InForm.pdf 21/11/2013 13:48 |
|----------------------------------------------------------------------------------------------------|----------------------------------------------|
| Recent Places                                                                                                    | nForm.pdf 21/11/2013 13:48                   |
| Desktop                                                                                                    |                                              |
| Desktop                                                                                                    |                                              |
| A Commentaria de Carto de Carto de Cart | Adobe                                        |
|                                                                                                    |                                              |
| Libraries Példa képerr                                                                                                    | yőfelvétel Type: Adobe Acrobat               |
|                                                                                                    | File Size: 1952 KB                           |
| Computer                                                                                                    | Mouned.21/11/2013 13                         |
|                                                                                                    |                                              |
| Network                                                                                                    |                                              |
| File <u>n</u> ame: EUROPE FOR CITIZENS                                                                                                    | (OG)_ApplicationForm.pc  Save                |

Most végre kell hajtania a Mentés másként feladatot a Save (Mentés) gombra kattintással.

#### Nagyon fontos!

#### eŰrlapjának fájlnevét SEMMIKÉPPEN SE változtassa meg.

Ugyanazt a fájlnevet kell megtartania, amit a benyújtási folyamat megkezdésekor használt!

A következő előugró ablakban rákérdez a rendszer, hogy valóban felül kívánja-e írni a létező fájlt. Itt kattintson a *Yes (Igen)* gombra:

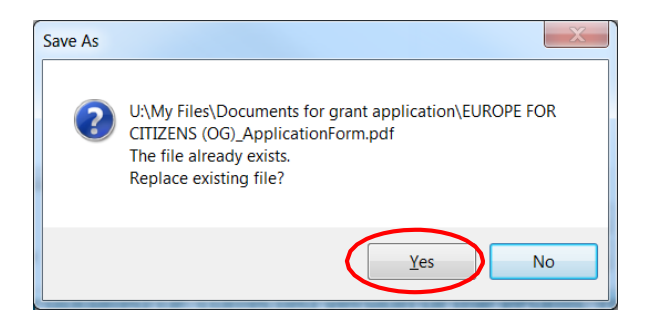

#### <u>Benyújtás</u>

Biztonsági beállításaitól függően ezen a ponton a következő előugró ablak jelenhet meg képernyőjén:

| Security | / Warning                                                                                               |
|----------|----------------------------------------------------------------------------------------------------|
|          | The document is trying to connect to<br>https://eacea.ec.europa.eu/xmlgate/services/WSXMLReceiver2?wsdl |
|          | If you trust the site, choose Allow. If you do not trust the site, choose Block.                        |
| Re       | emember <u>my</u> action for this site                                                                  |
|          | Help Allow Block                                                                                        |

Amennyiben ez az ablak megjelenik, kattintson az *Allow (Engedélyezés)* gombra a benyújtási folyamat folytatása érdekében.

Amikor a benyújtás befejeződött egy, a következőhöz nagyon hasonló, előugró üzenetet lát majd képernyőjén:

| Warnin | g: JavaScript Window - Successful Submission Message                                               |    |
|--------|----------------------------------------------------------------------------------------------------|----|
| 1      | Details of the result: Success, Your submission number is:<br>550501-CITIZ-1-2014-1-BE-CITIZ-OGREM |    |
|        | Please, SAVE and PRINT the application form before closing it.                                     |    |
|        |                                                                                                    | ОК |

#### Kattintson az OK gombra.

#### A benyújtást KÖVETŐ kötelező mentés

Az *OK* gomb megnyomásakor, az űrlap ismét egy *Save As (Mentés másként)* feladatot kezdeményez. Ez azért történik, hogy nehogy véletlenül mentés nélkül zárja be a pályázati eŰrlapot, és így elveszítse a benyújtást visszaigazoló kódszámot.

Ismét egy hagyományos Mentés másként ablak jelenik meg képernyőjén:

| Save <u>i</u> n:     | 🗼 Documents f                                                                                                    | or grant application 👻 🌀 🛛            | € 🔝 ⊅        |        |                                                                                    |
|----------------------|----------------------------------------------------------------------------------------------------|---------------------------------------|--------------|--------|------------------------------------------------------------------------------------|
| e.                   | Name                                                                                                    | *                                     | Date modifie | d      |                                                                                    |
| Recent Places        | The surged for the second second seco | R CITIZENS (OG)_ApplicationForm.pdf   | 21/11/2013 1 | 3:49   |                                                                                    |
| Desktop<br>Libraries |                                                                                                    | Példa képernyőfelvét                  | el           |        | Type: Adobe Acrobat<br>Document<br>File Size: 1952 KB<br>Modified:21/11/2013 13:49 |
| Network              | •                                                                                                    | III                                   |              | F.     |                                                                                    |
|                      | File <u>n</u> ame:                                                                                                    | UROPE FOR CITIZENS (OG)_ApplicationFo | orm.pdf 🔻    | Save   |                                                                                    |
|                      | Save as type:                                                                                                    | Adobe PDF Files (*.pdf)               | <b>•</b>     | Cancel |                                                                                    |

Most végre kell hajtania a Mentés másként feladatot a Save (Mentés) gombra kattintással.

| Nagyon fontos!                                                                                                    |  |
|----------------------------------------------------------------------------------------------------|--|
| eŰrlapjának fájlnevét <b>SEMMIKÉPPEN SE</b> változtassa meg.<br>Ugyanazt a fájlnevet kell megtartania, amit a benyújtási folyamat megkezdésekor használt! |  |

A következő előugró ablakban rákérdez a rendszer, hogy valóban felül kívánja-e írni a létező fájlt. Itt kattintson a *Yes (Igen)* gombra:

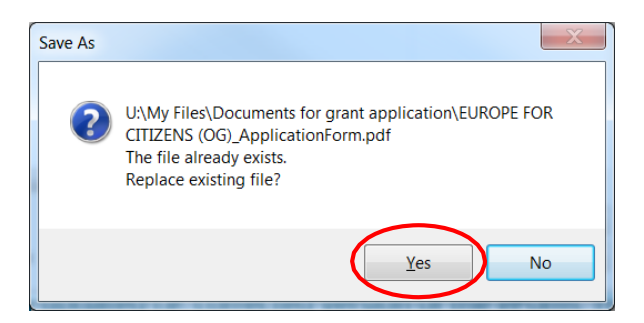

Amint az a következő példaként szolgáló képen is látható, a Yes (Igen) gomb megnyomását követően a benyújtást visszaigazoló kódszámot a rendszer automatikusan hozzáadja az eŰrlap Submission number (Benyújtási kódszám) mezőjéhez:

| Submission number : | 550501-CITIZ-1-2014-1-BE-CITIZ-OGREM |
|---------------------|--------------------------------------|
|                     |                                      |

Emellett űrlapjának lábjegyzetében is beszúrásra kerül.

Továbbá az űrlap végleges, benyújtott verziója mentésre került, és ez a mentés tartalmazza a benyújtási kódszámot.

Benyújtott űrlapja innentől 'lezárt'. Ez azt jelenti, hogy csak olvasható dokumentummá alakította a rendszer: már nem lehet tehát változtatásokat eszközölni rajta és/vagy ismételten benyújtni.

A benyújtási folyamat részeként, az űrlap benyújtását és beérkezését visszaigazolandó, egy automatikus email üzenetet küld ki a rendszer a kapcsolattartóként megjelölt személy email címére.

## Az eŰrlap nyomtatása

Az Adobe Reader beépített menüpontból indítható nyomtatási funkciójának segítségével az eŰrlap ki is nyomtatható. A *Print (Nyomtatás)* gomb vagy az eszköztáron kerül megjelenítésre, vagy a *Fájl (File)* menüből kell kiválasztani.

| <u>F</u> ile | <u>E</u> dit | <u>V</u> iew | <u>D</u> o | cume | ent <u>T</u> o |
|--------------|--------------|--------------|------------|------|----------------|
| 8            |              |              | ♣          | 2    | / 47           |

# Β.

# A résztvevő szervezetek listájának módosítása és a meglévő pályázati jelentkezési űrlap frissítése

Az útmutató ezen szakaszában a 'Résztvevő szervezetek listájának módosítása és a meglévő pályázati jelentkezési űrlap frissítése' funkciót a 'korrigálás és frissítés' kifejezéssel rövidítjük.

# Mikor használatos a 'korrigálás és frissítés' funkció?

A következő táblázat bemutatja, hogy mikor szükséges ennek a funkciónak a használata és mikor nem. Kérjük, vegye figyelembe, hogy az itt felsorolt korrekciók kizárólag akkor hajthatóak végre, amennyiben eŰrlapja még nem került benyújtásra.

| Változtatás típusa                                                                                   | eŰrlap<br>korrigálása és<br>frissítése? | Teendő                                                                                                    |
|----------------------------------------------------------------------------------------------------|-----------------------------------------|----------------------------------------------------------------------------------------------------|
| Egy vagy több résztvevő                                                                              | Nem                                     | Egyszerűen kitörölheti a szervezet(ek)et az<br>eŰrlapból a szervezet törlése gomb segítségével.                                                                                                    |
| pályázati jelentkezéstől*                                                                            |                                         | Ellenőrizze, hogy szervezeti profilja továbbra is<br>megfelel-e minden alkalmassági kritériumnak, ami<br>az Ön által választott támogatási formával<br>kapcsolatos!                                |
| Egy vagy több további<br>szervezet csatlakozik a<br>pályázati<br>jelentkezésben való<br>részvételhez | lgen                                    | A szervezet(ek)nek regisztráltnak kell lenni az<br>EACEA Résztvevői Portálon. Ezután használja a<br>'korrigálás és frissítés' funkcióját, hogy listázásra<br>kerüljenek az űrlapban.               |
| Valamely résztvevő<br>szervezet (beleértve a<br>Pályázó Szervezetet)                                 | lgen                                    | Frissítse a szóban forgó szervezet(ek) adatait az EACEA<br>Résztvevői Portálon, majd a 'korrigálás és frissítés'<br>funkció segítségével alkalmazza a változásokat az<br>űrlapban.                 |
| megváltoztak                                                                                         |                                         | Figyelem! A Portálon végrehajtott változtatások<br>hitelesítése és így a frissített adatok eŰrlapbeli<br>hozzáférhetősége némi időbe telhet. Lásd lent a<br>kapcsolódó bővebb információkat erről. |
| A Pályázó Szervezet<br>megváltoztatása                                                               | Nem                                     | Az eŰrlapon belül nem lehetséges a Pályázó<br>Szervezet és/vagy annak adatainak<br>megváltoztatása.                                                                                                |
|                                                                                                    |                                         | Vesse el elkészített eŰrlapját és készítsen egy<br>újat.                                                                                                    |

\* Amennyiben KIZÁRÓLAG törölni kíván szervezeteket, ezt megteheti az eŰrlapon belül a Szervezetek törlése gombbal. Ugyanakkor amennyiben egyidejűleg kell szervezeteket törlnie és más szervezeteket hozzádni és/vagy azok védett adatait módosítani, a művelet(ek)et a 'korrigálás és frissítés' funkcióval hajtsa végre, beleértve a törlendő szervezetek törlését is.

# Mi történik az általam készített eŰrlappal és annak tartalmával?

Amikor a 'korrigálás és frissítés' funkciót használja, meglévő eŰrlapja feltöltésre kerül, és az összes eddig hozzáadott tartalmat – szöveg, legördülő lista választások, jelölődoboz választások, stb. – automatikusan integrálja a rendszer a létrejövő új eŰrlapba. <u>Ugyanakkor az eddig az eŰrlaphoz csatolt mellékleteket és</u> <u>dokumentációkat NEM tartja meg és NEM integrálja a rendszer a létrejövő új űrlapba.</u> Emiatt, a 'korrigálás és frissítés' funkció végrehajtása és a frissített űrlap mentését követően ismét be kell csatolnia a csatolandó mellékleteket és dokumentációkat.

Kérjük, vegye figyelembe, hogy az összes olyan szervezettel kapcsolatos információ, amelyeket **eltávolított**, automatikusan törlődnek az űrlap minden részéből.

# **1. LÉPÉS: SZERVEZETEK REGISZTRÁCIÓJA**

#### Újonnan csatlakozó szervezetek

Amennyiben a pályázati kérelemhez újonnan csatlakozó szervezeteket kíván felvenni/hozzáadni pályázati űrlapjához, győződjön meg arról, hogy azok regisztráltak már az EAC/EACEA Résztvevői Portálon és rendelkeznek PIC-kóddal.

#### Meglévő résztvevő szervezetek védett adatainak megváltoztatása

Amennyiben valamely résztvevő szervezet védett adatai megváltoztak, látogasson el a Résztvevői Portálra és regisztrálja a változásokat. Ugyanakkor kérjük, vegye figyelembe a javasolt változtatások hitelesítésével/hozzáférhetőségével kapcsolatos következő lehetséges megkötést:

Amennyiben az adatok változtatása olyan szervezetet érint, amely <u>folyamatban lévő, az Európai</u> <u>Bizottság által folyósított páyázati támogatás kedvezményezettje</u>, a javasolt váétoztatásokat a Bizottságnak hitelesítenie kell. Mindaddig, amíg ez a hitelesítés meg nem történik – és ez több napot is igénybe vehet – a javasolt változtatások <u>nem hozzáférhetőek és nem integrálhatóak a</u> javított eŰrlapba. Amennyiben a szóban forgó résztvevő szervezetnek nincsen folyamatban lévő Európai Bizottság által finanszírozott támogatása, a Résztvevői Portálon alkalmazott változtatások azonnal hozzáférhetőek a javított eŰrlapba való integráláshoz.

A Résztvevői Portálra való belépéshez kattintson a következő linkre:

#### Belépés a Résztvevői Portálra

Amint ezt az első lépést végrehajtotta és, ahol szükséges volt, kivárta a hitelesítést, navigáljon a Jelentkezési eŰrlap Weblapra.

## Jelentkezési eŰrlap Weblap

Éppen úgy, mint pályázati jelentkezési eŰrlapjának készítésekor, a Jelentkezési eŰrlap Weblapját kell felkeresse űrlapjának korrigálása és frissítése érdekében:

Jelentkezési eŰrlap Weblap

Kérjük, ezúttal is figyelmesen olvassa át a weblapon felsorolt fontos pontokat.

Amennyiben értelmezte és, ahol szükséges volt, utánanézett a felsorolt pontoknak, elkezdheti korrigálni jelentkezési eŰrlapját, a következő gombot megnyomva:

Revise list of participating organisations and update application for funding

# 2. LÉPÉS: MEGLÉVŐ JELENTKEZÉSI ŰRLAP FELTÖLTÉSE

Az első oldal, amellyel találkozik, utasítja, hogy töltse fel meglévő jelentkezési eŰrlapját:

| Please locate and upload your existing appli<br>No File Selected                                                                                                    | cation eForm                                              | rowse        | (i) Kattintson a <i>Browse</i><br>( <i>Tallózás</i> ) gombra<br>eŰrlapjának<br>mogialölóróhoz |
|----------------------------------------------------------------------------------------------------|-----------------------------------------------------------|--------------|-----------------------------------------------------------------------------------------------|
| Choose File to Upload                                                                                                    | 10 10                                                     | X            | megjelolesenez                                                                                |
| A State of the second second s | orm • 4 Search My app                                     | lication e P |                                                                                               |
| Organize • New folder                                                                                                    | i                                                         | 10           |                                                                                               |
| h Fauerites Name                                                                                                    | Date modified                                             | Type         |                                                                                               |
| Desktop                                                                                                    | IROPE ApplicationForm.pdf 30/08/2013 14:44                | Adobe Acroba |                                                                                               |
| Downloads                                                                                                    |                                                           |              | ( (ii) Kattintson az Open                                                                     |
| 2 My IntraComm                                                                                                    |                                                           |              | (Megnyitás) gombra                                                                            |
| J drive U                                                                                                    |                                                           |              | fáil kijelöléséhez.                                                                           |
|                                                                                                    |                                                           |              |                                                                                               |
| libraries                                                                                                    |                                                           |              |                                                                                               |
|                                                                                                    |                                                           |              |                                                                                               |
| Local Documents                                                                                                    |                                                           |              |                                                                                               |
| Local Documents  Music  My Documents                                                                                                    |                                                           |              |                                                                                               |
| Local Documents     Music     My Documents     Dicturae                                                                                                    | III                                                       | ,            |                                                                                               |
| S Local Documents<br>Music<br>My Documents<br>Dicturee<br>File name: CREATIVE EURC                                                                                                    | PE_ApplicationForm.pdf   All Files (*.*)  Open            | ,<br>Cancel  |                                                                                               |
| Music<br>Music<br>My Documents<br>Dicturae<br>File name: CREATIVE EURC                                                                                                    | PE_ApplicationForm.pdf   All Files (*.*) Open Application | Cancel       |                                                                                               |
| Music<br>Music<br>My Documents<br>Dicturee<br>File name: CREATIVE EURC                                                                                                    | PE_ApplicationForm.pdf  All Files (*.*) Open Application  | Cancel       |                                                                                               |
| S Local Documents<br>Music<br>My Documents<br>Dichurae<br>File game: CREATIVE EURC                                                                                                    | PE_ApplicationForm.pdf  All Files (*.*) Open Application  | Cancel       |                                                                                               |
| Scal Documents<br>Music<br>My Documents<br>Dictores<br>File name: CREATIVE EURC                                                                                                    | PE_ApplicationForm.pdf  All Files (*.*) Open Application  | Cancel       |                                                                                               |

# Igazolja vissza, hogy a megfelelő eŰrlap került feltöltésre

Feltöltött eŰrlapjának legfontosabb adatait a rendszer megmutatja a képernyőjén:

| e: when you proc                                                                                  | eed to the next step, the organisation data in your eForm will auto                                                           | omatically be updated to reflect the latest information available for | r your organisations in the EAC/EACEA Participant Portal. |
|---------------------------------------------------------------------------------------------------|----------------------------------------------------------------------------------------------------|-----------------------------------------------------------------------|-----------------------------------------------------------|
|                                                                                                   |                                                                                                    |                                                                       |                                                           |
| ramme details                                                                                     | ind application language version                                                                                              |                                                                       |                                                           |
|                                                                                                   |                                                                                                    |                                                                       |                                                           |
| amme name                                                                                         | Sub-programme name                                                                                                    | Action name                                                           | Sub-action name                                           |
| TIVE EUROPE                                                                                       | CULTURE                                                                                                    | Cooperation projects                                                  | Category 1 - Smaller scale<br>cooperation projects        |
| cation form lan;                                                                                  | uage version                                                                                                    |                                                                       |                                                           |
|                                                                                                   |                                                                                                    |                                                                       |                                                           |
|                                                                                                   |                                                                                                    |                                                                       |                                                           |
|                                                                                                   |                                                                                                    |                                                                       |                                                           |
| cipating organi                                                                                   | sation(s)                                                                                                    |                                                                       |                                                           |
| cipating organi                                                                                   | sation(s)                                                                                                    |                                                                       |                                                           |
| cipating organi<br>Applicant orga                                                                 | sation(s)<br>Jisation                                                                                                    |                                                                       |                                                           |
| cipating organi<br>Applicant orga                                                                 | sation(s)<br>Jisation                                                                                                    |                                                                       | Country                                                   |
| cipating organ<br>Applicant orga<br>PIC<br>949834865                                              | sation(s)<br>lisation<br>Nome<br>BE Organisation Name                                                                         |                                                                       | Country<br>BE                                             |
| cipating organ<br>Applicant orga<br>PIC<br>949834865                                              | sation(s)<br>lisation<br>Mame<br>BE Organisation Name                                                                         |                                                                       | Country<br>RE                                             |
| cipating organ<br>Applicant orga<br>PIC<br>949834865                                              | sation(s)<br>Itame<br>BE Organisation Name                                                                                    |                                                                       | Country<br>RE                                             |
| cipating organ<br>Applicant orga<br>PIC<br>949834865<br>Other participa                           | sation(s)<br>Isation<br>Isame<br>BE Organisation Name<br>ing organisation(s)                                                  |                                                                       | Country<br>BE                                             |
| cipating organ<br>Applicant orga<br>PIC<br>949834865<br>Other participa<br>PIC                    | sation(s)<br>Isation<br>BE Organisation Name<br>ing organisation(s)                                                           |                                                                       | Country<br>RE<br>Country                                  |
| cipating organ<br>Applicant orga<br>PIC<br>949834865<br>Other participa<br>PIC<br>949835156       | sation(s) Itame BE Organisation Name Ing organisation(s) Itame UK Organisation Name                                           |                                                                       | Country<br>BE<br>Country<br>UK                            |
| cipating organ<br>Applicant orga<br>949834865<br>Other participa<br>PIC<br>949835156<br>949834768 | aation(s)<br>Isation<br>BE Organisation Name<br>Ing organisation (s)<br>Isame<br>UK Organisation Name<br>FR Organisation Name |                                                                       | Country<br>BE<br>Country<br>UK<br>FR                      |

Amennyiben a megfelelő eŰrlap került feltöltésre, kattintson a *Next step (Következő lépés)* gombra. Amennyiben cserélni kívánja az eŰrlapot és egy másikat feltölteni, kattintson a *Previous step (Előző lépés)* gombra.

# 3. LÉPÉS: A RÉSZTVEVŐ SZERVEZETEK LISTÁJÁNAK KORREKCIÓJA

A megjelenő oldal lehetővé teszi, hogy új szervezeteket vegyen fel és meglévőket eltávolítson. A vonatkozó funkciók éppen úgy működnek, ahogy ezt már jelen útmutatóban korábban részleteztük, azzal a fontos kivétellel, hogy a Pályázó Szervezetet (ez a sorban az első szervezet) nem lehet sem törölni, sem megváltoztatni.

| To seal<br>You ma<br>- It is no<br>- If you l<br>existing | rch for a PIC using e.c<br>y also remove organi<br>of possible to remove<br>have one or more organ<br>application eForm as | the organisation name, click <u>here</u> to be directed to the EACEA Participant Portal.<br>sations from your list using the "remove" button on this page. However, please note the following:<br>he applicant organisation,<br>nisations to remove but no new organisation(s) to add, this can be carried out by using the delete organisation button within the application<br>d continue to use it.) | eForm (i.e. you can cancel this operatic | on to revise you |
|-----------------------------------------------------------|----------------------------------------------------------------------------------------------------|----------------------------------------------------------------------------------------------------|------------------------------------------|------------------|
| PIC nur                                                   | nber.                                                                                                    | Add to list                                                                                                    | Country                                  |                  |
|                                                           | 1.16                                                                                                    |                                                                                                    |                                          |                  |
| P1                                                        | 949834865                                                                                                    | BE Organisation Name                                                                                                    | BE                                       |                  |
| P1<br>P2                                                  | 949834865<br>949835156                                                                                                    | BE Organisation Name<br>UK Organisation Name                                                                                                    | BE                                       |                  |
| P1<br>P2<br>P3                                            | 949834865<br>949835156<br>949834768                                                                                        | BE Organisation Name<br>UK Organisation Name<br>FR Organisation Name                                                                                                    | BE<br>UK<br>FR                           | 8                |
| P1<br>P2<br>P3                                            | 949834865<br>949835156<br>949834768                                                                                        | BE Organisation Name<br>UK Organisation Name<br>FR Organisation Name                                                                                                    | BE<br>UK<br>FR                           |                  |

### Meglévő résztvevő szervezetekkel kapcsolatos információk módosítása

Amennyiben egy vagy több résztvevő szervezettel kapcsolatos információk javításra/változtatásra kerültek az EAC/EACEA Résztvevői Portálon (például az olyan mezőkben lévők, amelyek az eŰrlapon belül nem módosíthatóak), akkor semmi teendője ezen az oldalon, hiszen ezek a változások automatikusan megjelennek a hamarosan létrohozandó frissített eŰrlapon.

| BE           UK         I           FR         I           DE         I           IT         ES |
|-------------------------------------------------------------------------------------------------|
| UK<br>FR<br>DE<br>IT<br>ES                                                                      |
| FR DE III                                                                                       |
| DE III                                                                                          |
| IT ES                                                                                           |
| ES 🔲                                                                                            |
|                                                                                                 |
|                                                                                                 |

Amint befejezte a szervezetek felvitelét/törlését, kattintson a Next step (Következő lépés) gombra.

# 4. LÉPÉS: A JAVÍTOTT PÁLYÁZATI eŰRLAP ELKÉSZÍTÉSE ÉS MENTÉSE

Az eŰrlapba felvivendő javított szervezeti információk összefoglalása jelenik meg képernyőjén:

| gramme details                                                                                      | and application language version                                                                                                    |                      |                                                    |
|----------------------------------------------------------------------------------------------------|----------------------------------------------------------------------------------------------------|----------------------|----------------------------------------------------|
| gramme name                                                                                         | Sub-programm                                                                                                    | he name Action name  | Sub-action name                                    |
| ATIVE EUROPE                                                                                        | CULTURE                                                                                                    | Cooperation projects | Category 1 - Smaller scale<br>cooperation projects |
| lication form lar                                                                                   | guage version                                                                                                    |                      |                                                    |
|                                                                                                    |                                                                                                    |                      |                                                    |
|                                                                                                    |                                                                                                    |                      |                                                    |
| ticipating organ                                                                                    | isation(s)                                                                                                    |                      |                                                    |
|                                                                                                    |                                                                                                    |                      |                                                    |
| Applicant orga                                                                                      | pisation                                                                                                    |                      |                                                    |
| Applicant orga                                                                                      | nisation                                                                                                    |                      |                                                    |
| Applicant orga                                                                                      | Name                                                                                                    |                      | Country                                            |
| Applicant orga<br>PIC<br>949834865                                                                  | Name<br>BE Organisation Name                                                                                                    |                      | Country<br>BE                                      |
| Applicant orga<br>PIC<br>949834865                                                                  | Name<br>BE Organisation Name                                                                                                    |                      | Country<br>EE                                      |
| Applicant orga<br>PIC<br>949834865                                                                  | hisation<br>Hame<br>BE Organisation Name                                                                                                    |                      | Country<br>BE                                      |
| Applicant orga<br>PIC<br>949834865<br>Other participa                                               | Name<br>BE Organisation Name<br>ting organisation(s)                                                                                                    |                      | Country<br>BE                                      |
| Applicant orga<br>PIC<br>949834865<br>Other participa                                               | Name BE Organisation Name ting organisation(s) Name                                                                                                    |                      | Country<br>BE<br>Country                           |
| Applicant orga<br>PIC<br>949834865<br>Other participa<br>PIC<br>949835156                           | Itanie<br>RE Organisation Name<br>ting organisation(s)<br>Itanie<br>Uk Organisation Name                                                                                                    |                      | Country<br>BE<br>Country<br>UK                     |
| Applicant orga<br>PIC<br>949834865<br>Other participa<br>PIC<br>949835156<br>949835156<br>949834768 | Name EE Organisation Name Uso organisation(s) Name UK Organisation Name FR Organisation Name                                                                                                    |                      | Country<br>BE<br>Country<br>UK<br>FR               |
| Applicant orga<br>PIC<br>949834865<br>Other participa<br>PIC<br>949835156<br>949835156<br>949834671 | hisation           Name           BE Organisation Name           ting organisation(s)           Viame           UK Organisation Name           FK Organisation Name           DC Organisation Name           DC Organisation Name |                      | Country<br>BE<br>Country<br>UK<br>FR<br>DE         |
| Applicant orga<br>949834865<br>Other participat<br>949835156<br>949835156<br>949834671              | Name BE Organisation Name Uting organisation(s) Viane UK Organisation Name FK Organisation Name FK Organisation Name DE Organisation Name                                                                                         |                      | Country<br>BE<br>Country<br>UK<br>FR<br>DE         |
| Applicant orga<br>949834865<br>Other participa<br>949835156<br>949834768<br>949834761<br>949834574  | Itanie<br>RE Organisation Name<br>Un Organisation Name<br>FR Organisation Name<br>FR Organisation Name<br>I Organisation Name<br>I Organisation Name                                                                              |                      | Country<br>BE<br>Country<br>UK<br>FR<br>DE<br>IT   |

Previous step Create revised application eForm

Amennyiben bizonyos szervezetek védett információi is módosításra kerültek, azokat ezen az oldalon sem látni, sem ellenőrizni nem lehet. Ezen az oldalon kizárólag az újonnan felvitt, illetve törölt információkat lehet ellenőrizni.

Amennyiben a részletek áttekintése után azok helyesnek bizonyultak, kattintson a *Create and revise application form (Javított jelentkezési űrlap létrehozása)* gombra. Amennyiben azonban még szükségesnek bizonyul egyéb módosításokat is eszközölni, kattintson a *Previous Step (Előző lépés)* gombra.

Amint a *Create and revise application form (Javított jelentkezési űrlap létrehozása)* gombra kattint, a következő előugró üzenet jelenik meg:

|   | Confirmation prompt                                                                                                    |  |
|---|----------------------------------------------------------------------------------------------------|--|
| Δ | Once your application form has been generated, you must SAVE the pdf file to your local computer or network drive. You are recommended to make a note of the location (folder, directory) where you save your application form. Do you wish to continue? |  |
|   | OK Cancel                                                                                                    |  |

[Az üzenet tartalma:

Választás visszaigazolása Amint pályázati űrlapja elkészült, MENTENIE kell a létrejött pdf fájlt a saját gépére vagy hálózati meghajtóra. Javasolt, hogy jegyezze fel pontosan hová (mappa, meghajtó, stb.) mentette pályázati űrlapját. Biztos benne, hogy folytatja? OK Mégsem]

Amikor elkészült, kattintson az OK gombra a folytatáshoz vagy a Cancel (Mégsem) gombra az elvégzett módosításokat áttekintő oldalra.

# Javított jelentkezési űrlap mentése

Amikor az elé a választási lehetőség elé kerül, hogy megnyissa-e vagy mentse-e az űrlapot, a **MENTÉS** lehetőségét válassza, és mentse el az űrlapot a saját gépére vagy valamely hálózati meghajtóra. Javasoljuk, hogy a *Save As (Mentés másként)* lehetőséget válassza, így pontosan meg tudja adni, hogy hová mentse a rendszer az elkészült fájlt.

Amennyiben nem menti el 'korrigált és frissített' pályázati űrlapját, azt kockáztatja, hogy elveszíti az összes eddig múdosított adatot és elölről kell kezdenie a 'korrigálási és frissítési' folyamatot.

# 5. LÉPÉS: A JAVÍTOTT PÁLYÁZATI JELENTKEZÉSI LAP KITÖLTÉSE

Kérjük, tekintse át a jelen útmutató A részében részletezett 5. lépést.

# 6. LÉPÉS: HITELESÍTÉS ÉS BENYÚJTÁS

Kérjük, tekintse át a jelen útmutató A részében részletezett 6. lépést.

# Technikai segítségnyújtás

Amennyiben olyan technikai hibákat/problémákat észlel, amelyeket jelen útmutató nem részletez, segítséget kérhet az EACEA Helpdesktől. Az elérhetőségek illetve a működési időszakok a következők:

| EACEA Helpdesk                     | Elérhető                                                           |
|------------------------------------|--------------------------------------------------------------------|
| <b>Tel</b> .: +32 229 90705        | Hétfőtől Csütörtökig<br>08:30-tól 17:30-ig<br>Déntakon             |
| Email: eacea-helpdesk@ec.europa.eu | 08:30-tól 1700-ig                                                  |
|                                    | Kivéve munkaszüneti napokon<br>és az Európai Bizottság szünnapjain |
|                                    | Az összes időpont brüsszeli idő szerinti                           |

A Helpdeskkel való kapcsolatfelvételkor kérjük, tartsa keze ügyében vagy jelezze emailjében a következő információkat:

- Telefonszáma és emailcíme;
- A pályázatának tárgyát képező program és támogatási forma elnevezése;
- Űrlapjának kitöltésére és benyújtására használt számítógépének következő adatai:
  - A telepített Adobe Reader (vagy Adobe Acrobat) verziószáma;
  - Az Ön által használt internet böngésző típusa és verziószáma;
  - A számítógépére telepített operációs rendszer típusa és verziószáma;
- A kapott hibaüzenet/hibakód részletei;
- Képernyőfelvétel a problémáról/hibáról (amennyiben emailben fordul a Helpdeskhez)

Példa hibaüzenetre/hibakódra:

#### Error code: 213

Invalid application form!

The document you are trying to upload is not an application form. Please upload an application form.

#### Nem-technikai segítségnyújtás

Az EACEA Helpdeskjének munkatársai kizárólag arra vannak felhatalmazva és kiképezve, hogy olyan pályázóknak nyújtsanak segítséget, akik a pályázati folyamat kapcsán technikai problémákba ütköznek.

Amennyiben nem technikai jellegű kérdései vannak, például egy szervezettel kapcsolatban az alkalmasság szabályainak irányelveiről, kérjük, vegye fel a kapcsolatot azzal a **program csapattal**, akiknek felelősségi körébe tartozik a konkrét finanszírozási forma, amelyre pályázik. A program csapatának internetes levelezési címe általában megjelenítésre kerül az EACEA weboldalán a vonatkozó program finanszírozási formákat részletező oldalán.

| Technikai Kérdések                                                            | Nem-technikai kérdések                                                           |
|-------------------------------------------------------------------------------|----------------------------------------------------------------------------------|
| (EACEA Helpdesk kezeli)                                                       | (a program csapat kezeli)                                                        |
| Nem tudom elmenteni az elkészített eŰrlapomat.                                | Mit kell a <i>Status (Státus)</i> mezőbe írni?                                   |
| Valamely legördülő lista nem működik.                                         | Miért nem szerepel X ország a legördülő listában?                                |
| Nem tudom csatolni a költségvetésemet<br>(vagy egyéb függeléket/mellékletet). | Segítségre van szükségem a költségvetési űrlap<br>kitöltésében                   |
| Nem tudom törölni az egyik általam bevitt<br>táblázatsort.                    | Ez a mező miért kötelező?                                                        |
| Az eŰrlapom lefagy/összeomlik.                                                | A projektunknak egynél több koordinátora<br>van. Mi a teendő ilyenkor?           |
| Az eŰrlapom csak nagyon lassan működik.                                       | Mely dokumentációt kell a pályázati anyaghoz<br>csatolni és hová kell beküldeni? |
| Az eŰrlapom nem válik hitelesítetté.                                          | Több leütésre van szükségem a pontos válasz<br>megadásához!                      |
| Az eŰrlapomat nem lehet benyújtni.                                            | Hol találom a csatolandó kötelező és további<br>mellékletek sablonjait?          |
| Szerintem van egy hiba (bug) az eŰrlapban.                                    | A projekt kezdetére és végére rákérdező kérdező<br>mezőkbe mit írjak?            |

A következő táblázat néhány példát sorol fel a technikai és a nem-technikai jellegű kérdésekre.